# PIXMA iX5000 / iX4000 SERVICE MANUAL

Revision 0

# QY8-13AP-000

COPYRIGHT©2006 CANON INC. CANON PIXMA iX5000 / iX4000 0206 XX 0.00-0

#### Scope

This manual has been issued by Canon Inc., to provide the service technicians of this product with the information necessary for qualified persons to learn technical theory, installation, maintenance, and repair of products. The manual covers information applicable in all regions where the product is sold. For this reason, it may contain information that is not applicable to your region.

#### Revision

This manual could include technical inaccuracies or typographical errors due to improvements or changes made to the product. When changes are made to the contents of the manual, Canon will release technical information when necessary. When substantial changes are made to the contents of the manual, Canon will issue a revised edition.

The following do not apply if they do not conform to the laws and regulations of the region where the manual or product is used:

#### Trademarks

Product and brand names appearing in this manual are registered trademarks or trademarks of the respective holders.

#### Copyright

All rights reserved. No parts of this manual may be reproduced in any form or by any means or translated into another language without the written permission of Canon Inc., except in the case of internal business use.

Copyright © 2005 by Canon Inc. CANON INC. Inkjet Device Quality Assurance Div. 2 451, Tsukagoshi 3-chome, Saiwai-ku, Kawasaki-shi, Kanagawa 212-8530, Japan

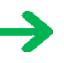

# I. MANUAL OUTLINE

This manual consists of the following three parts to provide information necessary to service the PIXMA iX5000 / iX4000:

Part 1: Maintenance Information on maintenance and troubleshooting of the PIXMA iX5000 / iX4000

Part 2: Technical Reference New technology and technical information such as FAQ's (Frequently Asked Questions) of the PIXMA iX5000 / iX4000

Part 3: Appendix Block diagrams and pin layouts of the PIXMA iX5000 / iX4000

Reference:

This manual does not provide sufficient information for disassembly and reassembly procedures. Refer to the graphics in the separate Parts Catalog.

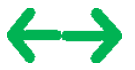

### **II. TABLE OF CONTENTS**

#### Part 1: MAINTENANCE

- 1. MAINTENANCE
  - 1-1. Adjustment, Periodic Maintenance, Periodic Replacement Parts, and Replacement Consumables by Service Engineer
  - 1-2. Customer Maintenance
  - 1-3. Product Life
  - 1-4. Special Tools
  - 1-5. Serial Number Location
- 2. LIST OF ERROR DISPLAY / INDICATION
  - 2-1. Operator Call Errors
  - 2-2. Service Call Errors
  - 2-3. Warnings
  - 2-4. Troubleshooting by Symptom
- 3. REPAIR
  - 3-1. Notes on Service Part Replacement (and Disassembling / Reassembling)
  - 3-2. Special Notes on Repair Servicing
  - 3-3. Adjustment / Settings
    - (1) Paper feed motor adjustment
    - (2) Grease application
    - (3) Waste ink counter setting
    - (4) User mode
    - (5) Service mode
      - Service test print, EEPROM initialization, Waste ink counter reset
      - Destination settings
  - 3-4. Verification Items
    - (1) Service test print
    - (2) EEPROM information print
- 4. PRINTER TRANSPORTATION

#### Part 2: TECHNICAL REFERENCE

- 1. NEW TECHNOLOGIES
- 2. CLEANING MODE AND AMOUNT OF INK PURGED
- 3. PRINT MODE
  - 3-1. Normal Color Printing
  - 3-2. Normal Grayscale Printing
  - 3-3. Borderless Printing
  - 3-4. Camera Direct Printing
- 4. FAQ (Problems Specific to the iP4000 and Corrective Actions)

#### Part 3: APPENDIX

- 1. BLOCK DIAGRAM
- 2. CONNECTOR LOCATION AND PIN LAYOUT
  - 2-1. Logic Board Ass'y
  - 2-2. Carriage Board (Print Head Connector)
- 3. PIXMA iX5000 / iX4000 Specifications

# Part 1 MAINTENANCE

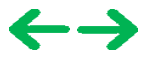

## **1. MAINTENANCE**

# 1-1. Adjustment, Periodic Maintenance, Periodic Replacement Parts, and Replacement Consumables by Service Engineer

#### (1) Adjustment

| Adjustment                                          | Timing                                                                                                    | Purpose                                                                                                    | Tool                                     | Approx.<br>time |
|-----------------------------------------------------|----------------------------------------------------------------------------------------------------|----------------------------------------------------------------------------------------------------|------------------------------------------|-----------------|
| Destination settings<br>(EEPROM settings)           | At logic board replacement                                                                                           | To set the destination.                                                                                                    | None.<br>Perform in the<br>service mode. | 1 min.          |
| Waste ink counter<br>resetting<br>(EEPROM settings) | - At logic board replacement<br>- At waste ink absorber<br>replacement                                               | To reset the waste ink counter.                                                                                                    | None.<br>Perform in the<br>service mode. | 1 min.          |
| Paper feed motor<br>position adjustment             | At paper feed motor replacement                                                                                      | To adjust the belt tension. (Position the paper feed motor so that the belt is stretched tight.)                                      | None.                                    | 5 min.          |
| Grease application                                  | <ul><li>At carriage unit replacement</li><li>At PS gear replacement</li></ul>                                        | <ul> <li>To maintain sliding properties of the carriage shaft.</li> <li>To protect the printer's sliding portions (gears).</li> </ul> | FLOIL KG-107A                            | 1 min.          |
| Ink system function<br>check                        | <ul><li>At logic board replacement</li><li>At platen unit replacement</li><li>At carriage unit replacement</li></ul> | To maintain detection functionality for presence of the ink tanks and each ink tank position.                                         | None.<br>Perform in the<br>service mode. | 1 min.          |

Note: DO NOT loosen the red screws at both ends of the carriage shaft, securing the print head position, as they are not re-adjustable. The red screws securing the paper feed motor may be loosened only at replacement of the paper feed motor unit.

#### (2) Periodic maintenance

No periodic maintenance is necessary.

#### (3) Periodic replacement parts

There are no parts in this printer that require periodic replacement by a service engineer.

#### (4) Replacement consumables

There are no consumables that require replacement by a service engineer.

#### 1-2. Customer Maintenance

| Adjustment                    | Timing                                                                                                    | Purpose                           | Tool                                                                                                    | Approx.<br>time |
|-------------------------------|----------------------------------------------------------------------------------------------------|-----------------------------------|----------------------------------------------------------------------------------------------------|-----------------|
| Print head<br>alignment       | At print head replacement.                                                                                    | To ensure accurate dot placement. | <ul> <li>Printer buttons</li> <li>Computer (automatic<br/>settings via the printer<br/>driver)</li> </ul> | 3 min.          |
| Print head cleaning           | When print quality is not satisfying.                                                                         | To improve nozzle conditions.     | <ul><li>Printer buttons</li><li>Computer (settings via the printer driver)</li></ul>                      | 1 min.          |
| Print head deep<br>cleaning   | When print quality is not satisfying, and not improved by print head cleaning.                                | To improve nozzle conditions.     | Computer (settings via the printer driver)                                                                | 2 min.          |
| Ink tank<br>replacement       | When an ink tank becomes empty. ("No<br>ink error" via the computer, or ink tank<br>LED flashing fast in red) |                                   |                                                                                                    | 2 min.          |
| Paper feed roller<br>cleaning | When necessary                                                                                                | To clean the paper feed rollers.  | Printer buttons                                                                                           | 2 min.          |
| Bottom plate<br>cleaning      | When the back side of the paper is smeared                                                                    | To clean the platen ribs.         | <ul><li>Plain paper</li><li>Computer (settings via the printer driver)</li></ul>                          | 1 min.          |

#### 1-3. Product Life

#### (1) Printer

Specified print volume (I) or the years of use (II), whichever comes first.

(I) Print volume: 24,000 pages

| Black | 1,500 character pattern              | 13,600 pages |
|-------|--------------------------------------|--------------|
| Color | A4, 7.5% duty per color pattern      | 4,400 pages  |
|       | A4, photo, borderless printing       | 3,600 pages  |
|       | 4 x 6, photo, borderless printing    | 600 pages    |
|       | Postcard, photo, borderless printing | 1,800 pages  |

(II) Years of use: 5 years of use

#### (2) Print head

Print volume: 24,000 pages

| Black | 1,500 character pattern              | 13,600 pages |
|-------|--------------------------------------|--------------|
| Color | A4, 7.5% duty per color pattern      | 4,400 pages  |
|       | A4, photo, borderless printing       | 3,600 pages  |
|       | 4 x 6, photo, borderless printing    | 600 pages    |
|       | Postcard, photo, borderless printing | 1,800 pages  |

#### (3) Ink tank (target value)

| Pattern     | Ink tank used | Print yield         |
|-------------|---------------|---------------------|
| Black text  | PGI-5BK       | Approx. 800 pages   |
| Color chart | PGI-5BK       | Approx. 1,400 pages |
|             | CLI-8C        | Approx. 710 pages   |
|             | CLI-8M        | Approx. 470 pages   |
|             | CLI-8Y        | Approx. 460 pages   |
| Photo chart | PGI-5BK       | Approx. 3,800 pages |
|             | CLI-8C        | Approx. 380 pages   |
|             | CLI-8M        | Approx. 250 pages   |
|             | CLI-8Y        | Approx. 250 pages   |

Black text: When printing the Canon standard pattern (1,500 characters per page) on A4 size plain paper, with the default settings in the Windows XP driver, using Word 2003.

Color chart: When printing the ISO/JIS-SCID N5 pattern on A4 size plain paper in bordered printing, with the default settings in the Windows XP driver, using Photoshop 7.0.

Photo chart: When printing the Canon standard pattern on 4" x 6" Photo Paper Plus Glossy in borderless printing, with the default settings in the Windows XP driver, using Windows XP Photo Printing Wizard.

The print yield in the table above is an average value measured in continuous printing, using the ink tank immediately after it is unsealed, until the ink is out. Ink yield may vary depending on texts and photos printed, application software, print mode, and type of paper used. When the machine is turned on and while printing, each ink may be used for protecting the print head and maintaining print quality.

#### 1-4. Special Tools

| Name          | Tool No.     | Application                                                                                          | Remarks                  |
|---------------|--------------|----------------------------------------------------------------------------------------------------|--------------------------|
| FLOIL KG-107A | QY9-0057-000 | To be applied to the sliding portions of the carriage shaft, and printer's sliding portions (gears). | In common with the S520. |

#### 1-5. Serial Number Location

On the carriage flexible cable holder (visible on the right of the carriage after the printer is turned on, the access cover is opened, and the carriage moves to the center).

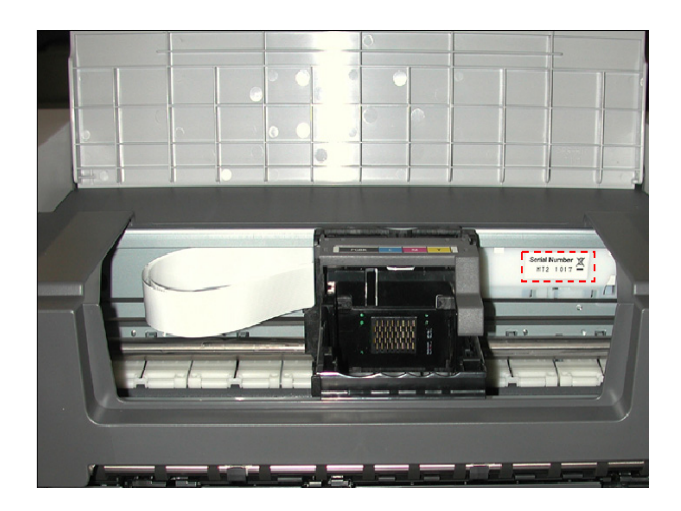

To the table of contents

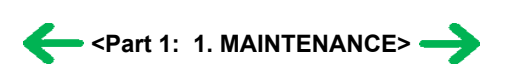

# 2. LIST OF ERROR DISPLAY / INDICATION

Errors are indicated by the LED, and warnings are displayed on the monitor of the computer connected to the printer.

| Alarm LED<br>blinking in<br>orange | LED<br>ng in<br>Ige Solution                                                                                                    |                                                                                                    | Remarks                                                                                                    |
|------------------------------------|----------------------------------------------------------------------------------------------------|----------------------------------------------------------------------------------------------------|----------------------------------------------------------------------------------------------------|
| 2 times                            | No paper. (ASF) [1000]                                                                                                    | Set the paper in the ASF, and<br>press the Resume/Cancel<br>button.                                                                                                    |                                                                                                    |
| 3 times                            | Paper jam. [1300]                                                                                                    | Remove the jammed paper, and press the Resume/Cancel button.                                                                                                    | Error in paper feeding from the ASF.                                                                                                    |
|                                    | Paper output support error. [1300]                                                                                                    | Remove any obstacles, if any,<br>from the paper output support,<br>and press the Resume/Cancel<br>button.                                                                                                    | The first time the phenomenon occurs, it is indicated as the paper output support error. The second time and thereafter (such as when the phenomenon persists even after the Resume/Cancel button is pressed), it is indicated as the PS cam sensor error (service call error).                                                                  |
| 4 times                            | No ink. [1600]                                                                                                    | Replace the empty ink tank(s),<br>or press the Resume/Cancel<br>button.                                                                                                    | Pressing the Resume/Cancel button will exit the error<br>without ink tank replacement, however, ink may run out<br>during printing.                                                                                                    |
|                                    | Ink tank not installed. [1660]                                                                                                    | Install the applicable ink tank(s)<br>properly, and confirm that the<br>LED's of all the ink tanks light<br>red.                                                                                                    |                                                                                                    |
| 5 times                            | The print head is not installed [1401],<br>or it is not properly installed (Print<br>head temperature sensor error<br>[1403] / Faulty EEPROM data of the<br>print head [1405]). | Install the print head properly.                                                                                                    |                                                                                                    |
| 7 times                            | Multiple ink tanks of the same color installed. [1681]                                                                                                    | Replace the wrong ink tank(s) with the correct one(s).                                                                                                    |                                                                                                    |
|                                    | Ink tank in a wrong position. [1680]                                                                                                    | Install the ink tank(s) in the correct position.                                                                                                    |                                                                                                    |
| 8 times                            | Warning: The waste ink absorber<br>becomes almost full. [1700]                                                                                                    | Pressing the Resume/Cancel<br>button will exit the error, and<br>enable printing.                                                                                                    | The service call error, indicating the waste ink absorber is full, is likely to occur soon.                                                                                                    |
| 9 times                            | The connected digital camera or<br>digital video camera does not support<br>Camera Direct Printing. [2001]                                                                      | Remove the cable between the camera and the printer.                                                                                                    |                                                                                                    |
| 11 times                           | Failed in automatic print head<br>alignment. [2500]                                                                                                    | <ul> <li>Press the Resume/Cancel button.</li> <li>If paper is being fed at error occurrence, the error is indicated after the paper is ejected.</li> <li>If the error occurs, the print head alignment values are not changed.</li> <li>After exit from the error by the Resume/Cancel button, the automatic print head alignment will not be re-done.</li> </ul> | The error is indicated when the pattern is not printed due to<br>no ink or non-ejection of ink, or when the sensor's AD<br>value is incorrect.                                                                                                    |
| 13 times                           | The remaining ink amount unknown.<br>[1683]                                                                                                    | An ink tank which has once<br>been empty is installed. Replace<br>the applicable ink tank with a<br>new one.                                                                                                    | Printing with a once-empty or refilled ink tank can damage<br>the print head.<br>To continue printing without replacing the ink tank, press<br>the Resume/Cancel button for 5 sec. or longer to record the<br>use of a refilled ink tank.<br>Note:<br>After the above operation, the function to detect the<br>remaining ink amount is disabled. |
| 14 times                           | Ink tank not recognized. [1684]                                                                                                    | A non-supported ink tank is<br>installed (the ink tank LED is<br>turned off). Install the supported<br>ink tanks.                                                                                                    |                                                                                                    |

| 15 times | Ink tank not recognized. [1410 to 1419] | An error occurred in an ink tank<br>(the ink tank LED is turned off).<br>Replace the ink tank(s). |  |
|----------|-----------------------------------------|---------------------------------------------------------------------------------------------------|--|
|          | Access cover open. [1200]               | Close the access cover.                                                                           |  |

# 2-2. Service Call Errors (by Cyclic Blinking in Orange (Alarm LED) and Green (Power LED), or Alarm LED Lit in Orange)

| Cycles of blinking<br>in orange (Alram<br>LED) and green<br>(Power LED) | Error [Error code]                    | Solution<br>(Replacement of listed parts, which are likely to be faulty) |
|-------------------------------------------------------------------------|---------------------------------------|--------------------------------------------------------------------------|
| 2 times                                                                 | Carriage error [5100]                 | - Carriage unit (QM2-3361)                                               |
|                                                                         |                                       | - Timing slit strip film (QC1-8750)                                      |
|                                                                         |                                       | - Logic board ass'y (QM2-3393 / QM3-1654)*1                              |
|                                                                         |                                       | - Carriage motor (QK1-1500)                                              |
| 3 times                                                                 | Line feed error [6000]                | - Timing sensor unit (QM2-2683)                                          |
|                                                                         |                                       | - Timing slit disk film (QC1-4375)                                       |
|                                                                         |                                       | - Feed roller ass'y (QL2-1291)                                           |
|                                                                         |                                       | - Platen unit (QM2-3353)                                                 |
|                                                                         |                                       | - Logic board ass'y (QM2-3393 / QM3-1654)*1                              |
|                                                                         |                                       | - Paper feed motor (QK1-1996)                                            |
| 4 times                                                                 | Purge cam sensor error [5C00]         | - Purge unit (QM2-3370)                                                  |
|                                                                         |                                       | - Logic board ass'y (QM2-3393 / QM3-1654)*1                              |
| 5 times                                                                 | ASF (cam) sensor error [5700]         | - Sheet feed unit (QM2-3367)                                             |
| 6 times                                                                 | Internal temperature error [5400]     | - Logic board ass'y (QM2-3393 / QM3-1654)*1                              |
| 7 times                                                                 | Waste ink absorber full [5B00]        | - Ink absorber kit (QY5-0164)                                            |
| 8 times                                                                 | Print head temperature rise error     | - Print head (QY6-0064)                                                  |
|                                                                         | [5200]                                | - Logic board ass'y (QM2-3393 / QM3-1654)*1                              |
| 9 times                                                                 | EEPROM error [6800]                   | - Logic board ass'y (QM2-3393 / QM3-1654)*1                              |
| 12 times                                                                | PG position error [5C10]              | - Sheet feed unit (QM2-3367)                                             |
|                                                                         |                                       | - Logic board ass'y (QM2-3393 / QM3-1654)*1                              |
|                                                                         |                                       | - Purge unit (QM2-3370)                                                  |
| 13 times                                                                | AH position error [5710]              | - Sheet feed unit (QM2-3367)                                             |
|                                                                         |                                       | - Logic board ass'y (QM2-3393 / QM3-1654)*1                              |
|                                                                         |                                       | - Output support unit (QM2-3358)                                         |
|                                                                         |                                       | - Output support gear unit (QM2-3359)                                    |
| 14 times                                                                | PS cam sensor error [5750]            | - Sheet feed unit (QM2-3367)                                             |
|                                                                         |                                       | - Logic board ass'y (QM2-3393 / QM3-1654)*1                              |
|                                                                         |                                       | - Output support unit (QM2-3358)                                         |
|                                                                         |                                       | - Output support gear unit (QM2-3359)                                    |
| 15 times                                                                | USB Host VBUS overcurrent [9000]      | - Logic board ass'y (QM2-3393 / QM3-1654)*1                              |
| 16 times                                                                | Valve sensor error [6C00]             | - Logic board ass'y (QM2-3393 / QM3-1654)*1                              |
|                                                                         |                                       | - Purge unit (QM2-3370)                                                  |
| 17 times                                                                | Motor driver error [6D00]             | - Logic board ass'y (QM2-3393 / QM3-1654)*1                              |
| 19 times                                                                | Ink tank position sensor error [6502] | - Platen unit (QM2-3353)                                                 |
|                                                                         |                                       | - Logic board ass'y (QM2-3393 / QM3-1654)*1                              |
| 20 times                                                                | Other hardware error [6500]           | - Logic board ass'y (QM2-3393 / QM3-1654)*1                              |
| Continuous alternate blinking                                           | ROM error                             | - Logic board ass'y (QM2-3393 / QM3-1654)*1                              |
| Alarm LED lit                                                           | RAM error                             | - Logic board ass'y (QM2-3393 / QM3-1654)*1                              |

\*1: Before replacement of the logic board ass'y, check the waste ink amount (by service test print or EEPROM information print). If the waste ink amount is 7% or more, also replace the ink absorber kit (QY5-0164) when replacing the logic board ass'y.

QM2-3393: iX5000 logic board ass'y QM3-1654: iX4000 logic board ass'y [See Section 3-3. Adjustment / Settings, (5) Service mode, for details.]

#### 2-3. Warnings

#### Printer (no LED indications):

| Displayed warning                                       | Remarks                                                                                                    |
|---------------------------------------------------------|----------------------------------------------------------------------------------------------------|
| Low ink                                                 | Status indication only.                                                                                         |
| Print head temperature rise                             | If the print head temperature is high when the access cover is opened, the warning is displayed <sup>*1</sup> . |
|                                                         | When the print head temperature falls, the warning is released.                                                 |
| Protection of excess rise of the print head temperature | If the print head temperature exceeds the specified limit, a Wait is inserted during printing,                  |

\*1: If the warning is displayed, the carriage does not move to the ink tank replacement position when the access cover is opened.

#### 2-4. Troubleshooting by Symptom

|                        | Symptom                                                                           | Solution                                                               | Remarks |
|------------------------|-----------------------------------------------------------------------------------|------------------------------------------------------------------------|---------|
| Faulty operation       | The power does not turn on.<br>The power turns off immediately after<br>power-on. | Replace the<br>- AC adapter, or<br>- logic board ass'y <sup>*1</sup> . |         |
|                        | A strange noise occurs.                                                           | Remove foreign material, or attach a removed part if any.              |         |
|                        | Printing stops mid-way.                                                           | Replace the logic board ass'y <sup>*1</sup> .                          |         |
|                        | Multiple sheets feed.                                                             | Replace the sheet feed unit.                                           |         |
|                        | Paper does not feed.                                                              | Remove foreign material, or replace the sheet feed unit.               |         |
| Paper feed<br>problems | Paper feeds at an angle.                                                          | Remove foreign material,                                               |         |
| I IIII                 |                                                                                   | adjust the paper guide, or                                             |         |
|                        |                                                                                   | replace the sheet feed unit.                                           |         |
|                        | No printing, or no color ejected.                                                 | Replace the                                                            |         |
|                        |                                                                                   | - ink tank,                                                            |         |
|                        |                                                                                   | - print head <sup>*2</sup> , or                                        |         |
|                        |                                                                                   | - logic board ass'y <sup>*1</sup> ,                                    |         |
|                        |                                                                                   | remove foreign material from the purge unit caps, if any, or           |         |
|                        |                                                                                   | replace the purge unit.                                                |         |
|                        | Printing is faint, or white lines appear on                                       | Remove and re-install the print head, or replace the                   |         |
|                        | printouts even after print head cleaning.                                         | - ink tank,                                                            |         |
|                        | Line(s) not included in the print data appears                                    | - print head <sup>*2</sup> ,                                           |         |
|                        |                                                                                   | - purge unit, or                                                       |         |
|                        |                                                                                   | - logic board ass'y <sup>*1</sup> .                                    |         |
| Disatisfactory         | Paper gets smeared.                                                               | Feed several sheets of paper,                                          |         |
| print quanty           |                                                                                   | perform bottom plate cleaning, or                                      |         |
|                        |                                                                                   | clean the paper path with cotton swab or cloth.                        |         |
|                        | A part of a line is missing on printouts.                                         | Replace the                                                            |         |
|                        |                                                                                   | - ink tank, or                                                         |         |
|                        |                                                                                   | - print head <sup>*2</sup> .                                           |         |
|                        | Color hue is incorrect.                                                           | Replace the                                                            |         |
|                        |                                                                                   | - ink tank, or                                                         |         |
|                        |                                                                                   | - print head* <sup>2</sup> , or                                        |         |
|                        |                                                                                   | perform print head alignment.                                          |         |
|                        | Printing is incorrect.                                                            | Replace the logic board ass'y <sup>*1</sup> .                          |         |
|                        |                                                                                   |                                                                        |         |

| No ejection of black ink.                 | Replace the<br>- ink tank, or<br>- print head <sup>*2</sup> , or<br>remove foreign material from the purge unit caps, if any, or<br>replace the purge unit.                                                                                                    |
|-------------------------------------------|----------------------------------------------------------------------------------------------------|
| Graphic or text is enlarged on printouts. | When enlarged in the carriage movement direction,         clean grease or oil off the timing slit strip film, or         replace the         - timing slit strip film,         - carriage unit, or         - logic board ass'y*1.         When enlarged in the paper feed direction,         clean grease or oil off the timing slit disk film, or         replace the         - timing slit disk film,         - timing sensor unit, or         - logic board ass'u*1 |

\*1: Before replacement of the logic board ass'y, check the waste ink amount (by service test print or EEPROM information print). If the waste ink amount is 7% or more, also replace the ink absorber kit (QY5-0164) when replacing the logic board ass'y. [See Section 3-3. Adjustment / Settings, (5) Service mode, for details.]

\*2: Replace the print head only after the print head deep cleaning is performed 2 times, and when the problem persists.

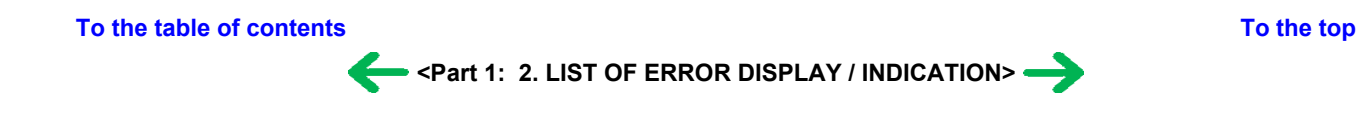

# 3. REPAIR

# 3-1. Notes on Service Part Replacement (and Disassembling / Reassembling)

| Service part                                   | Notes on replacement <sup>*1</sup>                                                                                              | Adjustment / settings                                                                                                    | Operation check                         |
|------------------------------------------------|----------------------------------------------------------------------------------------------------|----------------------------------------------------------------------------------------------------|-----------------------------------------|
| Logic board ass'y                              | - Before removal of the logic board                                                                                             | After replacement:                                                                                                    | - EEPROM information print              |
| QM2-3393 (iX5000)                              | ass'y, remove the power cord, and                                                                                               | 1. Initialize the EEPROM.                                                                                                | - Service test print                    |
| QM3-1654 (iX4000)                              | allow for approx. I minute (for discharge of capacitor's                                                                        | 2. Reset the waste ink counter.                                                                                          | - Printing via USB connection           |
|                                                | accumulated charges), to prevent<br>damages to the logic board ass'y.                                                           | 3. Set the destination in the EEPROM.                                                                                    | - Direct printing from a digital camera |
|                                                | - Before replacement, check the                                                                                                 | 4. Check the ink system function.                                                                                        |                                         |
|                                                | waste ink amount (by service test<br>print or EEPROM information                                                                | [See 3-3. Adjustment / Settings, (5)<br>Service mode, for details of 1 to 4]                                             |                                         |
|                                                | print). If the waste ink amount is<br>7% or more, also replace the ink<br>absorber kit when replacing the<br>logic board ass'y. | 5. Perform the print head alignment in the user mode.                                                                    |                                         |
|                                                | [See 3-3. Adjustment / Settings,<br>(5) Service mode, for details.]                                                             |                                                                                                    |                                         |
| Ink absorber kit                               |                                                                                                    | After replacement:                                                                                                    | - Service test print                    |
| QY5-0164                                       |                                                                                                    | 1. Reset the waste ink counter.                                                                                          | - EEPROM information print              |
|                                                |                                                                                                    | [See 3.3. Adjustment / Settings, (5)<br>Service mode.]                                                                   |                                         |
| Carriage unit                                  |                                                                                                    | At replacement:                                                                                                    | - Service test print (Confirm ink       |
| QM2-3361                                       |                                                                                                    | 1. Apply grease to the sliding portions.                                                                                 | system function.)                       |
|                                                |                                                                                                    | [See 3-3. Adjustment / Settings,<br>(2) Grease application.]                                                             |                                         |
|                                                |                                                                                                    | After replacement:                                                                                                    |                                         |
|                                                |                                                                                                    | 1. Check the ink system function.                                                                                        |                                         |
|                                                |                                                                                                    | [See 3.3. Adjustment / Settings,<br>(5) Service mode.]                                                                   |                                         |
|                                                |                                                                                                    | 2. Perform the print head alignment in the user mode.                                                                    |                                         |
| Paper feed motor                               | - The red screws securing the paper                                                                                             | At replacement:                                                                                                    |                                         |
| QK1-1996                                       | feed motor are allowed to be                                                                                                    | 1. Adjust the paper feed motor.                                                                                          |                                         |
|                                                | other red screws.)                                                                                                    | [See 3-3. Adjustment / Settings, (1)<br>Paper feed motor adjustment.]                                                    |                                         |
| Platen unit                                    |                                                                                                    | After replacement:                                                                                                    | - Service test print                    |
| QM2-3353                                       |                                                                                                    | 1. Check the ink system function.                                                                                        |                                         |
|                                                |                                                                                                    | [See 3-3. Adjustment / Settings, (5)<br>Service mode.]                                                                   |                                         |
| Platen unit: QM2-3353                          | - Replace the ink absorbers (QC1-                                                                                               | After replacement:                                                                                                    | <u> </u>                                |
| Carriage unit: QM2-3361                        | 8876, QC1-8877) to the new ones,                                                                                                | 1. After the platen unit is installed,                                                                                   |                                         |
| Feed roller ass'y<br>Output support unit: OM2- | installation of the platen unit.                                                                                                | attach a new ink absorber to the<br>platen unit and output support                                                       |                                         |
| 3358                                           |                                                                                                    | [See 3-2. Special Notes on Repair<br>Servicing, (2) Platen unit removal<br>and reassembly.]                              |                                         |
| Purge unit: QM2-3370                           | - Attach the tube cover (OC2-2480)                                                                                              | At replacement:                                                                                                    |                                         |
| Waste ink tube: QC1-6458                       | properly.                                                                                                    | 1. To protect the waste ink tube                                                                                         |                                         |
| Output support unit: QM2-<br>3358              |                                                                                                    | from being pinched when<br>reassembling the printer unit<br>chassis into the bottom case<br>unit, attach the tube cover. |                                         |
|                                                |                                                                                                    | [See 3-2. Special Notes on Repair<br>Servicing, (3) Printer unit<br>assembly.]                                           |                                         |
| Timing slit strip film                         | - Upon contact with the film, wipe                                                                                              | After replacement:                                                                                                    | - Service test print                    |
| QC1-6394                                       | the film with ethanol.<br>- Confirm no grease is on the film.                                                                   | 1. Perform the print head alignment in the user mode.                                                                    |                                         |
|                                                |                                                                                                    |                                                                                                    |                                         |

| Timing slit disk film<br>QC1-6229 | <ul><li>(Wipe off any grease thoroughly with ethanol.)</li><li>Do not bend the film.</li></ul> |                                                       |                      |
|-----------------------------------|------------------------------------------------------------------------------------------------|-------------------------------------------------------|----------------------|
| Print head                        |                                                                                                | After replacement:                                    | - Service test print |
| QY6-0059                          |                                                                                                | 1. Perform the print head alignment in the user mode. |                      |

- \*1: General notes:
  - Make sure that the flexible cables and wires in the harness are in the proper position and connected correctly.
  - [See 3-2. Special Notes on Repair Servicing, (1) Flexible cable and harness wiring, connection, for details.]
  - Do not drop the ferrite core, which may cause damage.
  - Protect electrical parts from damage due to static electricity.
  - Before removing a unit, after removing the power cord, allow the printer to sit for approx. 1 minute (for capacitor discharging to protect the logic board ass'y from damages).
  - Do not touch the timing slit strip film and timing slit disk film. No grease or abrasion is allowed.
  - Protect the units from soiled with ink.
  - Protect the housing from scratches.
  - Exercise caution with the red screws, as follows:
    - i. The red screws of the paper feed motor may be loosened only at replacement of the paper feed motor unit (DO NOT loosen them in other cases).
    - ii. DO NOT loosen the red screws on both sides of the main chassis, securing the carriage shaft positioning (they are not adjustable in servicing).

#### To the table of contents

To the top

<Part 1: 3. REPAIR; 3-1. Notes on Service Part Replacement> ->

#### 3-2. Special Notes on Repair Servicing

#### (1) Flexible cable and harness wiring, connection

Be cautious of wiring of the flexible cables and harness. Improper wiring or connection may cause breakage of a line, leading to ignition or emission of smoke.

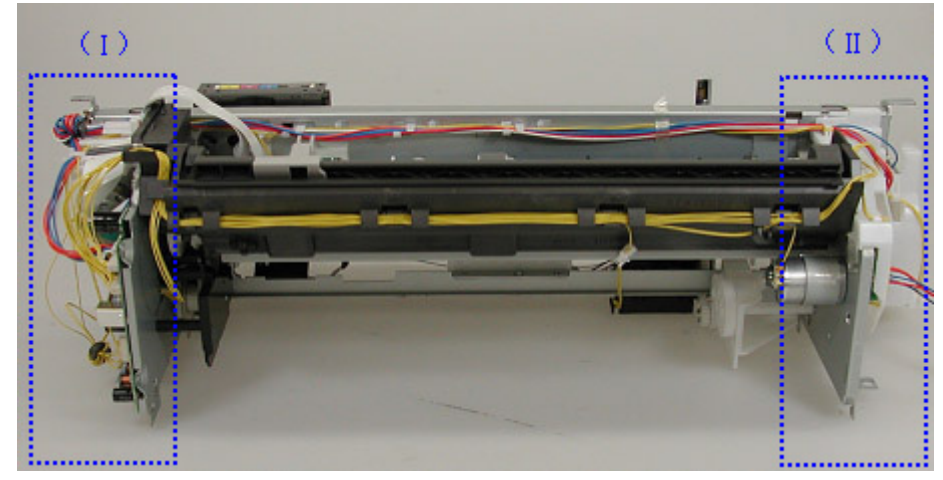

(I) Logic board ass'y wiring

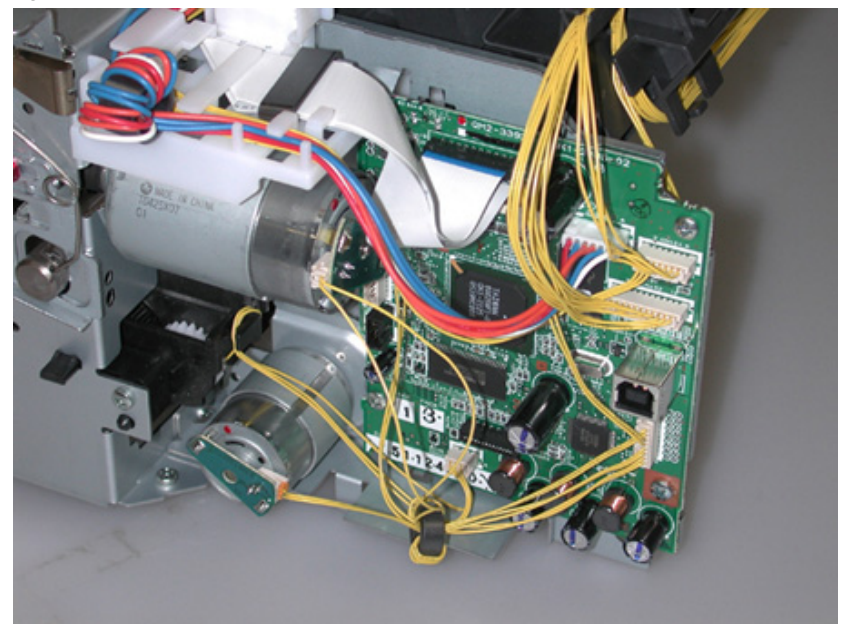

(II) Paper feed motor side wiring

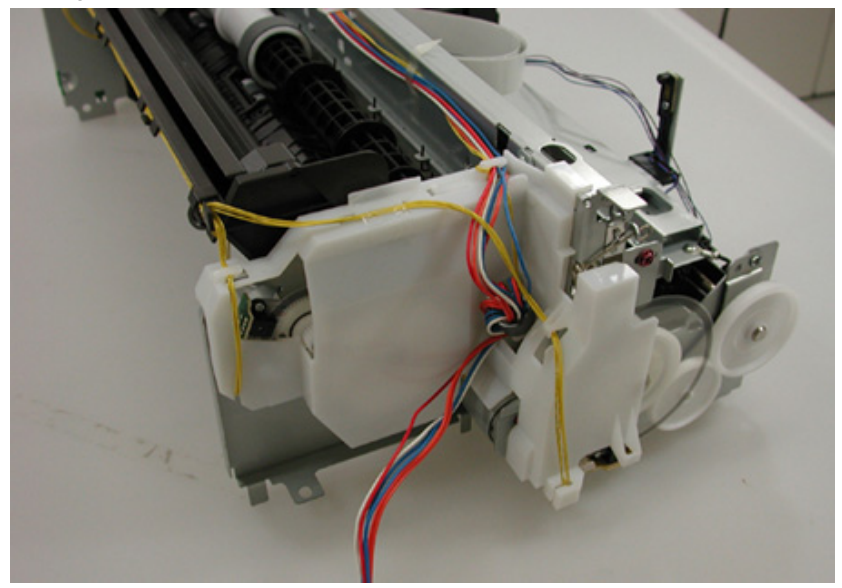

#### (2) Platen unit removal and reassembly

When the platen unit is removed from the printer unit, the ink absorbers\* (QC1-8876, QC1-8877) will be cut. After the platen unit is assembled into the printer unit, attach new ink absorbers.

\* The ink absorbers transfer ink off the paper edge in borderless printing to the waste ink absorber in the bottom case, and they are attached to the platen unit through to the output support unit.

When the platen unit is removed from the printer unit, the ink absorbers will be torn. To prevent possible ink leakage due to improper ink flow via the torn absorbers, replace the ink absorbers to the new ones.

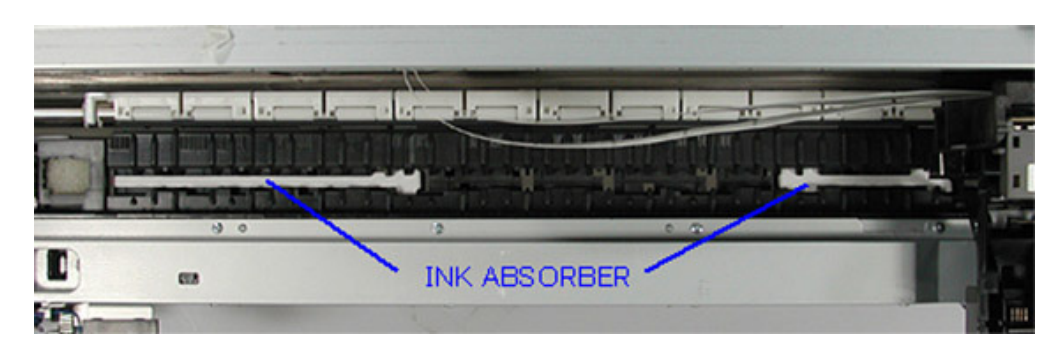

#### How to attach the ink absorbers:

(I) Along the folding line marked on the absorber (the red line in the photo below), fold the ink absorber so that the double-sided adhesive will be the inside.

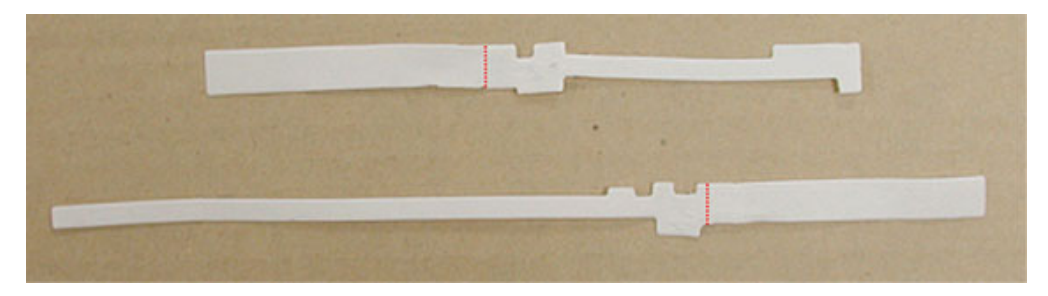

#### Ink absorbers folded

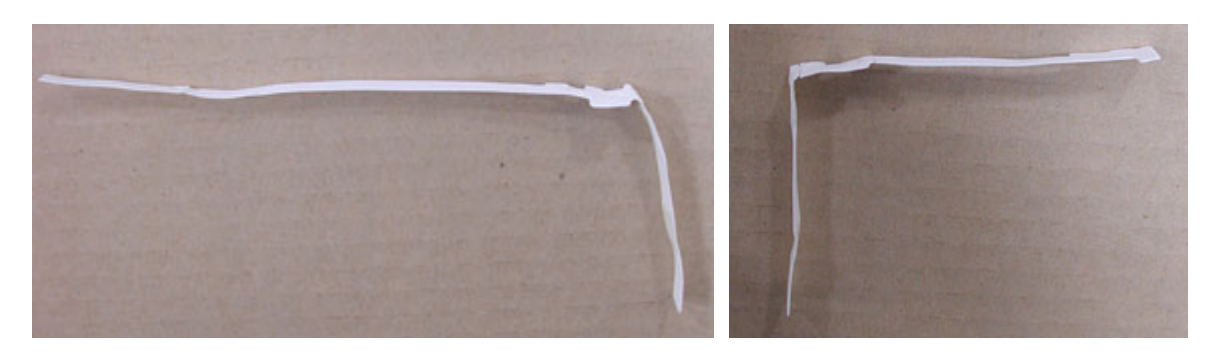

(II) Peel off the cover sheet from the adhesive tape, attach the ink absorber to the platen unit, and insert the remaining portion of the ink absorber into the slot of the platen unit (indicated by the blue circle in the photo below).

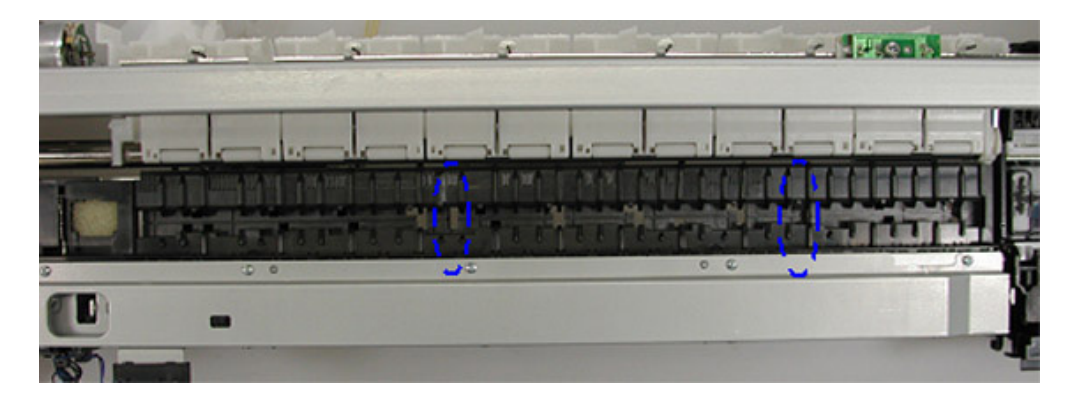

Ink absorber on the right (same as the one on the left)

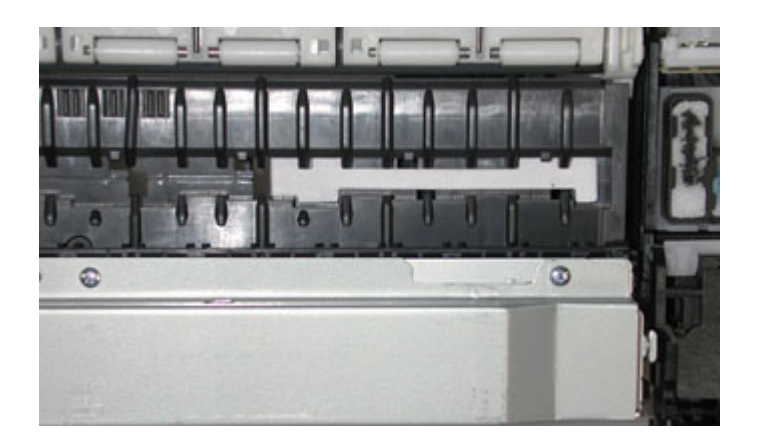

(III) Confirm that the ink absorbers come out from the slots under the output support unit (indicated by the blue circles in the photo below), then peel off the adhesive cover sheet, and attach the ink absorbers to the output support unit as shown in the photo.

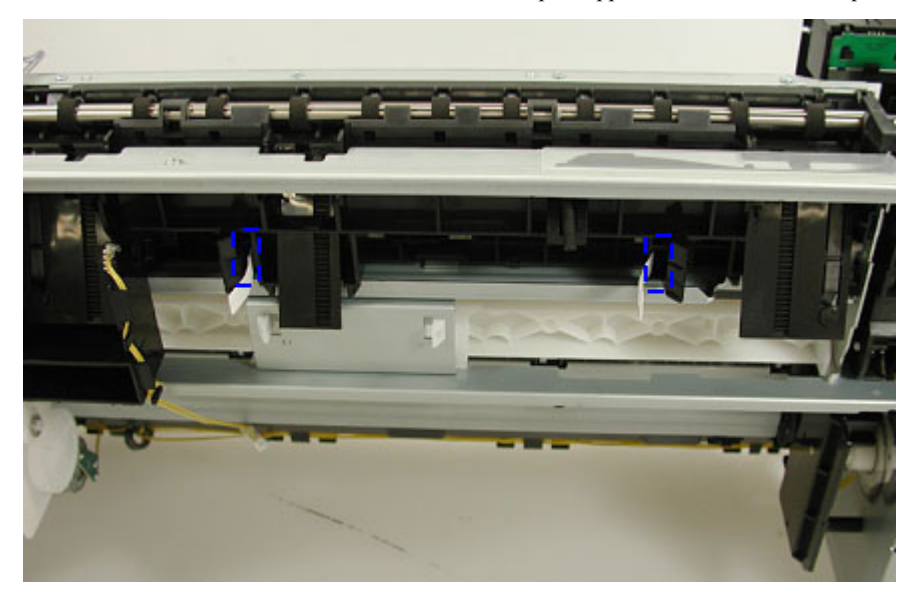

Ink absorbers attached to the output support unit

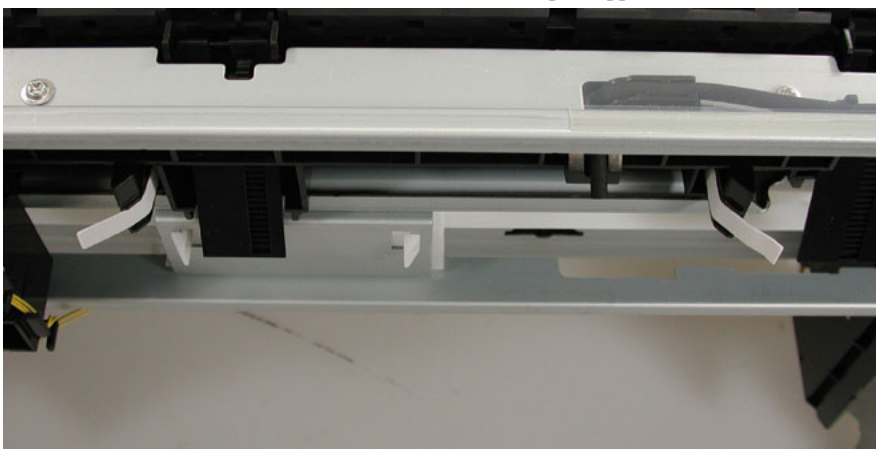

#### (3) Printer unit assembly

At replacement of the purge unit (QM2-3370), output support unit (QM2-3358), or waste ink tube (QC1-6458), be sure to attach the new tube cover (QC2-2480).

Without the tube cover, the tube may be pinched and blocked when assembling the printer unit into the bottom case, preventing proper purging, resulting in ink leakage or strange noise.

#### Tube cover location:

Align the left edge of the tube cover to the small slot, as shown in the photo below.

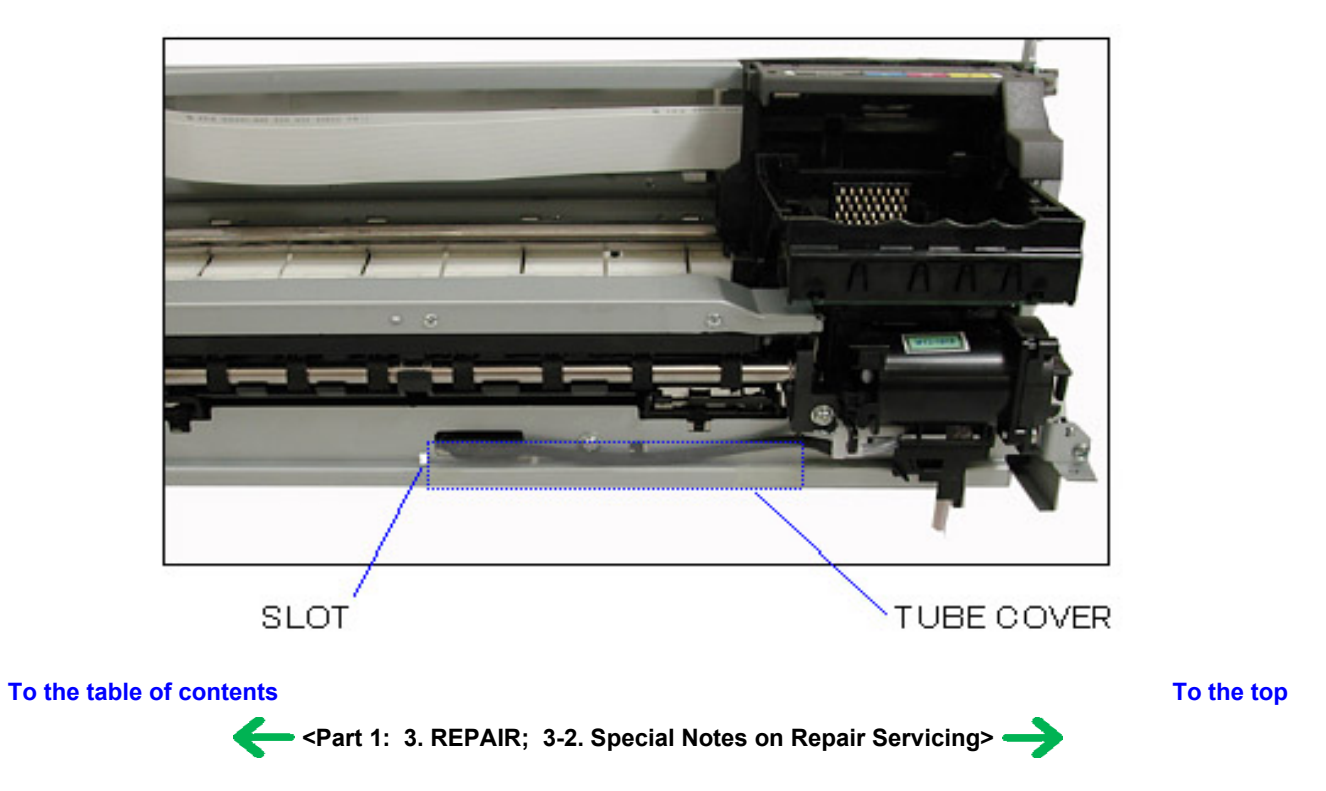

#### 3-3. Adjustment / Settings

#### (1) Paper feed motor adjustment

Perform the following adjustments when the paper feed motor unit is replaced:

- 1) When attaching the motor, fasten the screws so that the belt is properly stretched (in the direction indicated by the blue arrow in the figure below).
- 2) After replacement, be sure to perform the service test print, and confirm that no strange noise or faulty print operation (due to dislocation of the belt or gear, or out-of-phase motor, etc.) occurs.

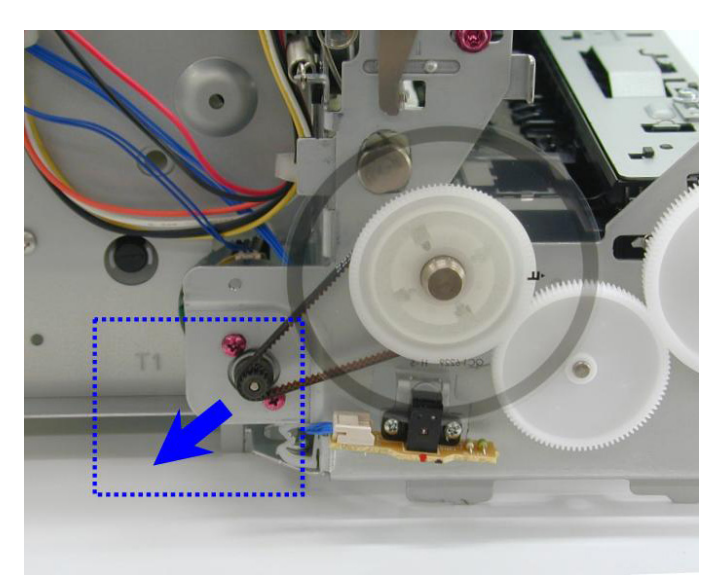

Note: The red screws securing the paper feed motor may be loosened only at replacement of the paper feed motor unit. DO NOT loosen them in other cases.

#### (2) Grease application

| No | Part name         |   | Where to apply grease                                                                    | Grease<br>name  | Grease<br>amount<br>(mg) | Number<br>of drops* | Number<br>of<br>locations<br>to apply<br>grease |
|----|-------------------|---|------------------------------------------------------------------------------------------|-----------------|--------------------------|---------------------|-------------------------------------------------|
| 1  | Chassis ass'y     | 1 | Entire surface of the slide sheet where the gap lever contacts                           | Floil<br>KG107A | 42 to 84                 | 5                   | 1                                               |
| 2  | Carriage<br>shaft | 2 | Entire surface of the carriage shaft where the carriage unit slides                      | Floil<br>KG107A | 270 to<br>530            |                     | 1                                               |
| 3  | PS gear B1        | 3 | L Chassis B1 sliding portion                                                             | Floil<br>KG107A | 9 to 18                  | 1                   | 1                                               |
| 4  | Paper Guide<br>B1 | 4 | Contact point of the paper guide and platen B1 on the opposite side of the home position | Floil<br>KG107A | 18 to 36                 | 2                   | 1                                               |

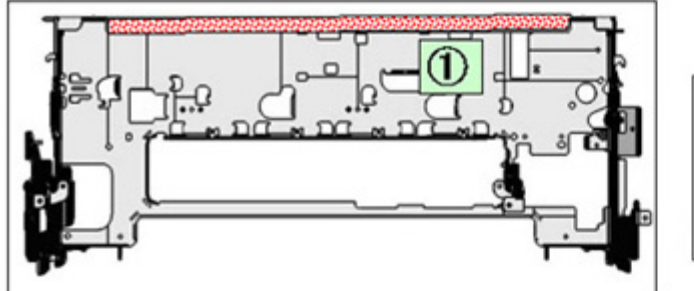

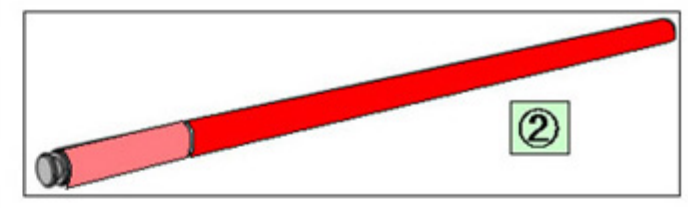

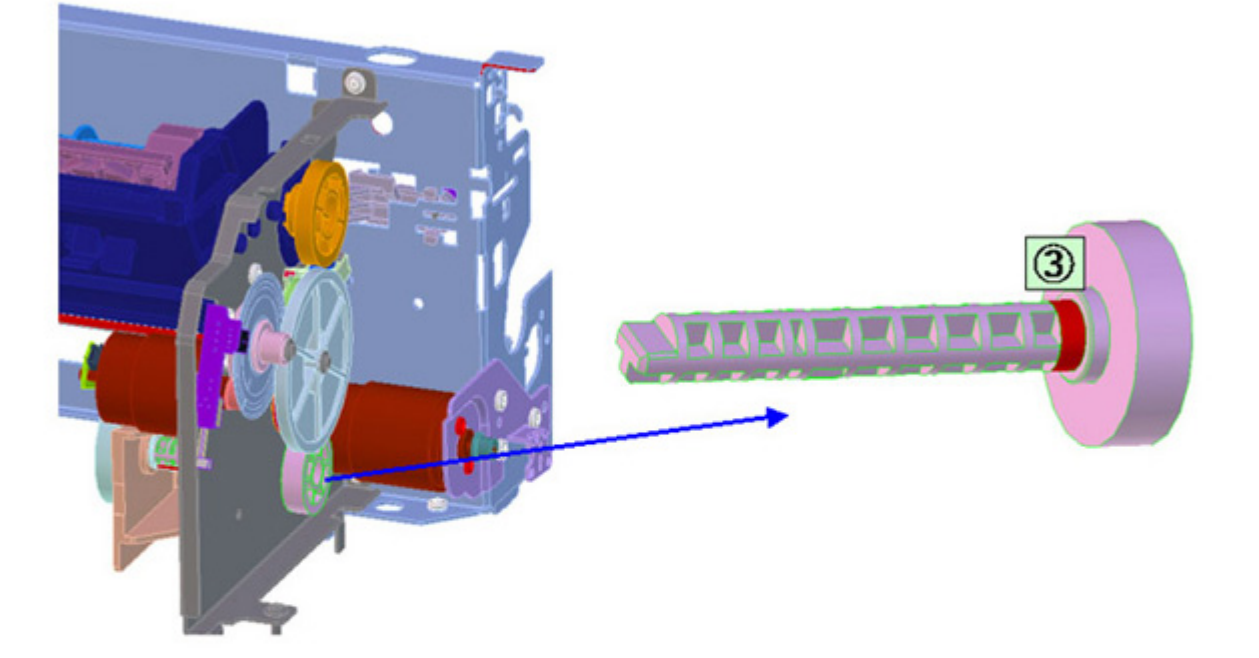

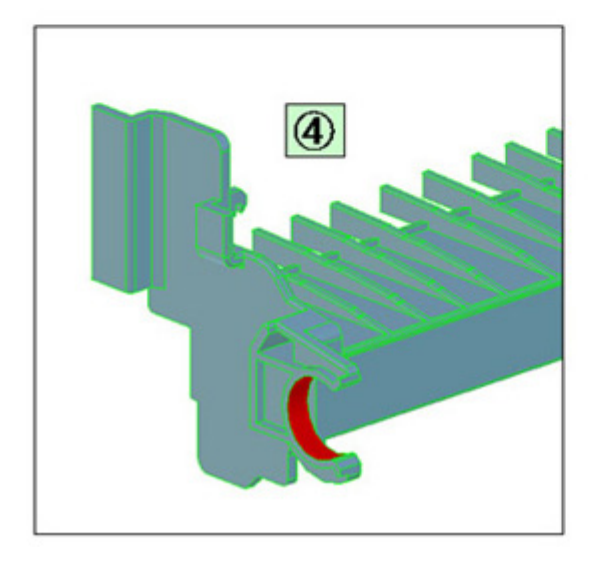

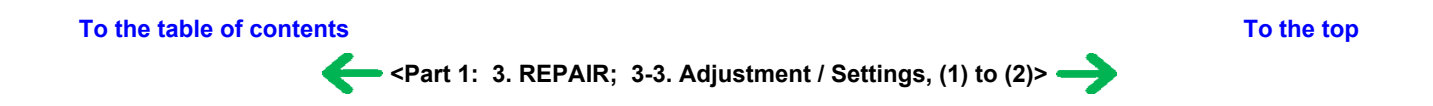

#### (3) Waste ink counter setting

When the logic board ass'y is replaced, reset the waste ink counter. In addition, according to the waste ink amount, replace the waste ink absorber (ink absorber kit). The standard amount for waste ink absorber replacement is given in the table below.

| Waste ink amount <sup>*1</sup>                                                  | Ink absorber kit replacement |  |
|---------------------------------------------------------------------------------|------------------------------|--|
| Less than 7%                                                                    | Not required.                |  |
| 7% or more Required.                                                            |                              |  |
| *1. Check the most in home much her coming test wint on EEDDOM information wint |                              |  |

\*1: Check the waste ink amount by service test print or EEPROM information print. [See 3.3. Adjustment / Settings, (5) Service mode, for details.]

#### (4) User mode

| Function                      | Procedures                                                                                                    | Remarks                                                                                                    |
|-------------------------------|----------------------------------------------------------------------------------------------------|----------------------------------------------------------------------------------------------------|
| Print head manual cleaning    | - Cleaning both black and color:                                                                                                    |                                                                                                    |
|                               | See "Standalone printer operation" below.                                                                                                    |                                                                                                    |
|                               | - Cleaning black or color separately, or both black and color:                                                                                                    |                                                                                                    |
|                               | Perform from the printer driver Maintenance tab.                                                                                                    |                                                                                                    |
| Print head deep cleaning      | - Cleaning black or color separately, or both black and color:                                                                                                    |                                                                                                    |
|                               | Perform from the printer driver Maintenance tab.                                                                                                    |                                                                                                    |
| Paper feed roller cleaning    | See "Standalone printer operation" below.                                                                                                    |                                                                                                    |
| Nozzle check pattern printing | See "Standalone printer operation" below.                                                                                                    | Also available from the printer driver<br>Maintenance tab.                                                                                                    |
| Print head alignment          | See "Standalone printer operation" below.                                                                                                    | In Custom Settings of the printer driver<br>Maintenance tab, manual print head<br>alignment (by selecting the optimum values)<br>as with the conventional models can be<br>performed. |
| Bottom plate cleaning         | Perform from the printer driver Maintenance tab.                                                                                                    | Cleaning of the platen ribs when the back side of paper gets smeared.                                                                                                    |
| Print head replacement        | The print head is replaceable at the same position<br>as for ink tank replacement. (Open the access<br>cover. When the carriage stops at the center, the<br>print head can be replaced.) |                                                                                                    |

<Standalone printer operation>

1) Turn on the printer.

2) Press and hold the Resume/Cancel button until the Power LED blinks in green the specified number of times listed in the table below, and release it. The operation starts.

| Power LED<br>blinking | Operation                                    | Remarks                                                                                                    |
|-----------------------|----------------------------------------------|----------------------------------------------------------------------------------------------------|
| 1 time                | Print head manual cleaning                   |                                                                                                    |
| 2 times               | Nozzle check pattern printing                | Set a sheet of plain paper (A4 or letter) in the ASF.                                                                       |
| 3 times               | Paper feed roller cleaning                   |                                                                                                    |
| 4 times               | Automatic print head alignment               | Set a sheet of plain paper (A4 or letter) in the ASF.                                                                       |
| 5 times               | Bottom plate cleaning                        | Fold a sheet of plain paper (A4 or letter) in half, then unfold and set<br>it in the ASF with the folded ridge facing down. |
| 6 times               | Unspecified                                  |                                                                                                    |
| 7 times               | Head-to-paper distance setting to the widest |                                                                                                    |
| 8 times or more       | Unspecified                                  |                                                                                                    |

#### (5) Service mode

| Function                                                             | Procedures                                     | Remarks                                                                                                    |
|----------------------------------------------------------------------|------------------------------------------------|----------------------------------------------------------------------------------------------------|
| Service test print<br>- Model name<br>- Destination<br>- ROM version | See "Service mode operation procedures" below. | Set a sheet of A3 or LDR size paper.<br>For print sample, see 3-4. Verification Items, (1)<br>Service test print, <service print="" sample="" test="">.</service> |

| - USB serial number<br>- Waste ink amount |                                                |                                                                                   |
|-------------------------------------------|------------------------------------------------|-----------------------------------------------------------------------------------|
| - Ink system function check result        |                                                |                                                                                   |
| EEPROM initialization                     | See "Service mode operation procedures" below. | The following items are NOT initialized, and the shipment arrival flag is not on: |
|                                           |                                                | - USB serial number                                                               |
|                                           |                                                | - Destination settings                                                            |
|                                           |                                                | - Waste ink counter                                                               |
| Waste ink counter reset                   | See "Service mode operation procedures" below. | If the waste ink amount is 7% or more, replace the ink absorber kit.              |
| Destination settings                      | See "Service mode operation procedures" below. |                                                                                   |

Note: At the end of the service mode, press the Power button. The paper lifting plate of the sheet feed unit will be raised.

<Service mode operation procedures>

- 1) With the printer power turned off, while pressing the Resume/Cancel button, press and hold the Power button. (DO NOT release the buttons. The Power LED lights in green to indicate that a function is selectable.)
- 2) While holding the Power button, release the Resume/Cancel button. (DO NOT release the Power button.)
- 3) While holding the Power button, press the Resume/Cancel button 2 times, and then release both the Power and Resume/Cancel buttons. (Each time the Resume/Cancel button is pressed, the Alarm and Power LEDs light alternately, Alarm in orange and Power in green, starting with Alarm LED.)
- 4) When the Power LED lights in green<sup>\*1</sup>, press the Resume/Cancel button the specified number of time(s) according to the function listed in the table below. (Each time the Resume/Cancel button is pressed, the Alarm and Power LEDs light alternately, Alarm in orange and Power in green, starting with Alarm LED.)

| Time(s)          | LED indication                   | Function                     | Remarks                                                                                                    |
|------------------|----------------------------------|------------------------------|----------------------------------------------------------------------------------------------------|
| 0 times          | Green (Power)                    | Power off                    | When the print head is not installed, the carriage returns and locks in the home position capped.                                                                                                    |
| 1 time           | Orange (Alarm)                   | Service test print           | See 3-4. Verification Items, (1) Service test print.                                                                                                    |
| 2 times          | Green (Power)                    | EEPROM information print     | See 3-4. Verification Items, (2) EEPROM information print.                                                                                                    |
| 3 times          | Orange (Alarm)                   | EEPROM initialization        |                                                                                                    |
| 4 times          | Green (Power)                    | Waste ink counter resetting  |                                                                                                    |
| 5 times          | Orange (Alarm)                   | Destination settings         | After entering the destination settings mode, press the<br>Resume/Cancel button the specified number of time(s) to<br>select the destination. For detail, see "Destination settings<br>procedures" below. |
| 6 times          | Green (Power)                    | Print head deep cleaning     | (Cleaning of both black and color)                                                                                                    |
| 7 times          | Orange (Alarm)                   | Reserved                     |                                                                                                    |
| 8 to 13 times    | Green at even<br>numbers (Power) | Return to the menu selection |                                                                                                    |
|                  | Orange at odd<br>numbers (Alarm) |                              |                                                                                                    |
| 14 times         | Green (Power)                    | Reserved                     |                                                                                                    |
| 15 to 21 times*2 | Green at even<br>numbers (Power) | Return to the menu selection |                                                                                                    |
|                  | Orange at odd<br>numbers (Alarm) |                              |                                                                                                    |

\*1: If the LED does not light in green (the printer does not enter the service mode), disconnect the power cord and plug it again. Then start from step 1) to start the printer in the service mode again.

If the automatic power-on function is enabled in the printer, the printer enters the service mode for the first time, but it will never enter the service mode if the printer is turned off by the Power button. This is because the printer remains to be turned on internally if the power is turned off by the Power button. To prevent this, disconnection of the power cord is required before starting the printer in the service mode.

\*2: If the Resume/Cancel button is pressed 22 or more times, the Alarm or Power LED lights steadily without any changes.

<Destination settings procedures>

In the destination settings mode, press the Resume/Cancel button the specified number of time(s) according to the destination listed in the table below, and press the Power button.

| Time(s)         | LED indication | Destination                  |
|-----------------|----------------|------------------------------|
| 0 times         | Green (Power)  | No change of the destination |
| 1 time          | Orange (Alarm) | Japan                        |
| 2 times         | Green (Power)  | Korea                        |
| 3 times         | Orange (Alarm) | US                           |
| 4 times         | Green (Power)  | Europe                       |
| 5 times         | Orange (Alarm) | Australia                    |
| 6 times         | Green (Power)  | Asia                         |
| 7 times         | Orange (Alarm) | China                        |
| 8 times         | Green (Power)  | Taiwan                       |
| 9 times or more | Orange (Alarm) | Return to the menu selection |

Note: After setting the destination, confirm the model name and destination in service test print or EEPROM information print. [See 3.4. Verification Items, (1) Service test print, or (2) EEPROM information print.]

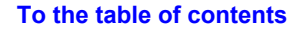

<Part 1: 3. REPAIR; 3-3. Adjustment / Settings, (3) to (5)>

#### 3-4. Verification Items

#### (1) Service test print

<EEPROM information contents>

On the service test print (sample below), confirm the EEPROM information as shown below. (The information is given in the upper portion of the printout.)

iX5000 (iX4000): Model name

JPN: Destination

Vx.xx: ROM version

USB (xxxxx): USB serial number

FA = xx xx xx: Reserved for plant use

D = xxx.x: Waste ink amount (%)

AB (C = OK Y = ...): Ink system check result

Note: The waste ink amount should be confirmed by EEPROM information print (not by service test print).

<Print check items>

On the service test print (sample below), confirm the following items:

- Check 1, top of form accuracy: The lines shall not extend off the paper.
- Check 2, EEPROM information
- Check 3, nozzle check pattern: Ink shall be ejected from all nozzles.
- Check 4, check pattern for uneven printing due to line feeding: There shall be no remarkable streaks or unevenness.
- Check 5, check pattern for uneven printing due to carriage movement (standard mode): There shall be no remarkable unevenness.

- Check 6, check pattern for uneven printing due to carriage movement (highest print quality mode): There shall be no remarkable unevenness.

- Check 7, check pattern for paper thickness lever operation: The line shall slide at the center.

- Check 8, check pattern for straight line and carriage accuracy: There shall be no misalignment or breakage of the lines.

<Service test print sample>

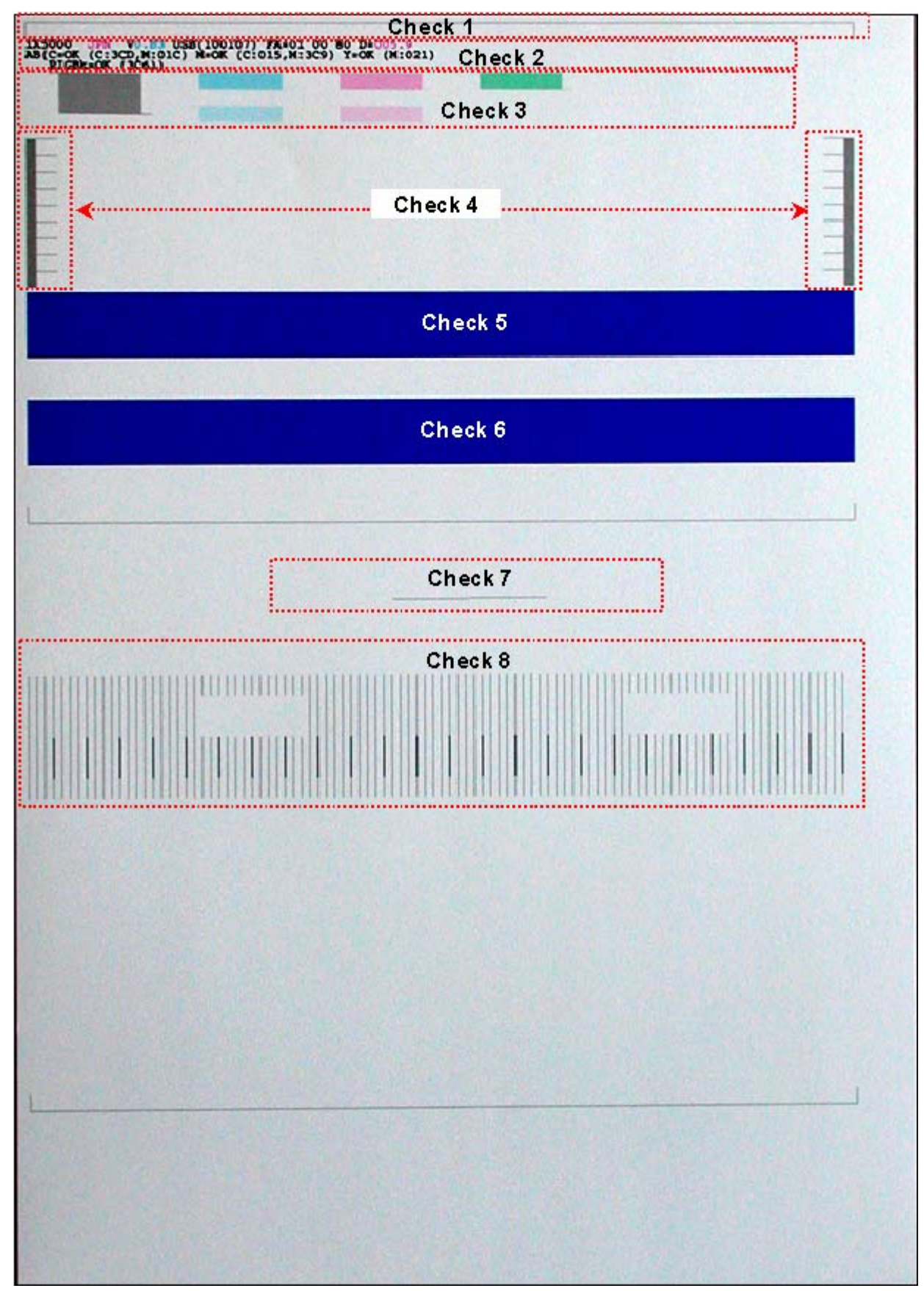

#### (2) EEPROM information print

<How to read EEPROM information print>

#### Print sample:

iX5000 JPN V1.04 IF(USB2=1) D=004.5 ST=2005/12/27-18:30

ER(ER0=1000 ER1=5100) LPT=2006/02/09-09:09

PC(M=002 R=000 T=001 D=009 C=009)

CLT(BK=2006/02/25-18:30 CL=2006/02/25-18:30)

CH=00002 CT(PBK=040 C=109 M=012 Y=113) IS(PBK=1 C=1 M=1 Y=1)

P\_ON(S=00009) A\_REG=1 M\_REG=0

UR(A(BKoe)=000 B(Coe)=000 C(Moe)=000 D(SCoe)=000 E(SMoe)=000

F(BKbi)=000 G(CLbi)=000 H(BK-CL)=000 I(SCLbi)=000 J(C-SC)=000 K(S-SM)=000

L(NZctr)=000 M(NZedge)=000

WP=0024 CDIN(PB=000) MSD(015)

PAGE(All=00083 PP=00035 HR+MP=00003 PR+SP+SG =00000 GP =00000 PC=00000 EV=00000)

CDPAGE(All=00000 A3=00000 A4=00000) EDGE=(All=00000 A3=00000 A4=00000)

SIZE=(A3=00020 A4=00050) 2L=00000) L=00000 PC=00013)

Head TempBK=18.5 Head TempC=17.5 Env Temp=30.0 FF(3F 3F 3F)

HDEEPROM

V0001 SN=0318-A43D

LN(00000 00000 00001 00003 00001 00000 00000) ID=00

IL=(PBK=000 BK=000 Y=001 M=001 M2=001 C=000 C2=001)

#### Printed items:

1. Model name 2. ROM version 3. Connected I/F (USB2) 4. Waste ink amount 5. Installation date

6. Operator call/service call error record 7. Last printing time

8. Purging count (manual/deep cleaning/timer/dot count/ink tank replacement)

9. Cleaning time (BK/CL)

10. Print head replacement count 11. Ink tank replacement count (PBK/Y/M/C) 12. Ink status (PBK/Y/M/C)

13. Power-on count (soft) 14. Automatic print head alignment by user 15. Manual print head alignment by user

16. User print head alignment values (Bkoe/Coe/Moe/SCoe/SMoe/ Bkbi/CLbi/BK-CL/SCLbi/C-SC/M-SM/ NZctr/NZedge)

17. Wiping count 18. Camera Direct Print-supported device connection record 19. Longest period where printing stops

20. ASF feed pages (total, plain paper, High Resolution Paper & Matte Photo Paper, Photo Paper Pro & Photo Paper Plus Glossy & Photo Paper, Plus Semi-gloss, Glossy Photo Paper, postcard, envelope)

21. Camera Direct print pages (total, A3, A4) 22. Borderless print pages (total, A3, A4)

23. Print pages by paper size (A3, A4, 5x6, 4x6, postcard)

24. Print head temperature (BK/CL) 25. Inside temperature 26. Line inspection information

#### HDEEPROM

27. Version 28. Serial number

29. Lot number 30. Print head ID

31. Ink ejection level (PBK, Y, M, M2, C, C2)

To the table of contents

<Part 1: 3. REPAIR; 3-4. Verification Items> —

# 4. PRINTER TRANSPORTATION

This section describes the procedures for transporting the printer for returning after repair, etc.

- 1) In the service mode, press the Power button to finish the mode, and confirm that the paper lifting plate of the sheet feed unit is raised.
- 2) Keep the print head and ink tanks installed in the carriage. [See Caution 1 below.]
- Turn off the printer to securely lock the carriage in the home position. (When the printer is turned off, the carriage is automatically locked in place.) [See Caution 2 below.]

Caution:

- (1) If the print head is removed from the printer and left alone by itself, ink (especially the pigment black ink) is likely to dry. For this reason, keep the print head installed in the printer even during transportation.
- (2) Securely lock the carriage in the home position, to prevent the carriage from moving and applying stress to the carriage flexible cable, or causing ink leakage, during transportation.

Memo:

If the print head must be removed from the printer and transported alone, perform the following:

(1) Attach the protective cap (used when the packing was opened) to the print head (to protect the print head face from damage due to shocks).

To the table of contents

<Part 1: 4. PRINTER TRANSPORTATION> →

# **Part 2 TECHNICAL REFERENCE**

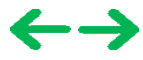

# **1. NEW TECHNOLOGIES**

#### (1) New ink tank system (PGI-5, CLI-8)

An LED is installed in each ink tank.

By the LED indication, wrong installation of the ink tanks will be prevented, and the remaining ink level can be visually recognized with the ink tanks seated in the carriage.

The combination of the new pigment-based black ink with higher resistance against bleeding or marker pens and the new dye-based inks with higher photo quality and weather resistance makes the new ink system strong in both photo and text printing.

#### (2) Super-photo quality printing

By the FINE technologies, 2 pl of ultra-fine ink droplet is adopted. The iX5000 / iX4000 provides excellent super-photo print quality without graininess at the maximum resolution of 4,800 dpi x1,200 dpi $^{*1}$ , which is equal to that of a 6-color printer.

\*1: Printing at the minimum distance of 1/4800 inch between the dots.

#### (3) Speed

Approx. 42 sec. in 4 x 6 borderless printing (standard mode, Photo Paper Pro, Full Page SCID No.2) For reference:

iX5000: 25 ppm in monochrome print and 17 ppm in color print

iX4000: 18 ppm in monochrome print and 14 ppm in color print

#### (4) Direct Printing Function

The Camera Direct Print standard, PictBridge, is supported. The Bubble Jet Direct is not supported.

#### (5) USB 2.0 Hi-Speed supported

The iX5000 / iX4000 supports USB 2.0 Hi-Speed, enabling high speed data transfer in use with the computer, OS, and USB hub. However, the parallel I/F (IEEE1284) is removed.

#### (6) Borderless printing supported (iX4000)

The iX4000 supports borderless printing, which the i6100 (the least-expensive in the existing A3 models) does not support.

To the table of contents

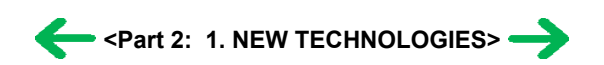

# 2. CLEANING MODE AND AMOUNT OF INK PURGED

To prevent printing problems due to bubbles, dust, or ink clogging, print head cleaning is performed before the start of printing (when the cleaning flag is on), except in the following cases:

- Cleaning on arrival: Performed when the access cover is closed.
- Manual cleaning / deep cleaning: Performed manually.

<Cleaning mode list>

Black: Pigment-based black

Color: Dye-based cyan, magenta, yellow

| ConditionDetails(in the normal temperature/humidity environment)(scc.) (not including the time of occurre/humidity environment)On arrival of the printer (All in sequence)First to third cleaning after shipped from the plant.0.65 (Black)85Dot count cleaning (Black)When the specified number of dots are printed since the previous Black cleaning.0.20 (Black)35 (Black)Timer cleaning - 0*1If 24 to 60 hours have elapsed since the previous Black cleaning till the start of the next printing.0.20 (Black)35 (Black)Timer cleaning - 1If 60 to 120 hours have elapsed since the previous Black cleaning till the start of the next printing.0.20 (Black)35 (Black)Timer cleaning - 2*2If 120 to 336 hours have elapsed since the previous Black/Color cleaning till the start of the next printing.0.66 (Color)40 (Color)Timer cleaning - 3If 336 to 1,080 hours have elapsed since the previous Black/Color cleaning till the start of the next printing.0.65 (Black)70Timer cleaning - 4If 1,080 to 2,160 hours have elapsed since the previous Black/Color cleaning till the start of the next printing.0.65 (Black)70Timer cleaning - 5If 2,160 tou 4,320 hours have elapsed since the previous Black/Color cleaning till the start of the next printing.0.70 (Color)70Timer cleaning - 6If 4,320 or longer hours have elapsed since the previous Black/Color cleaning till the start of the next printing.0.70 (Color)70Timer cleaning - 6If 4,320 or longer hours have elapsed since the previous Black/Color cleaning till the start of the next printing.0.65 (Black)70Timer cl                                                                                                    |                                                          |                                                                                  | Amount of ink used (g)                                 | Est. required time                                        |
|----------------------------------------------------------------------------------------------------|----------------------------------------------------------|----------------------------------------------------------------------------------|--------------------------------------------------------|-----------------------------------------------------------|
| On arrival of the printer<br>(All in sequence)First to third cleaning after shipped from the<br>plant.0.65 (Black)<br>1.54 (Color)85Dot count cleaning<br>(Black)When the specified number of dots are<br>printed since the previous Black cleaning.0.20 (Black)35 (Black)Timer cleaning - 0*1<br>(Black only)If 24 to 60 hours have elapsed since the<br>previous Black cleaning till the start of the<br>next printing.0.20 (Black)35 (Black)Timer cleaning - 1<br>(Black only)If 60 to 120 hours have elapsed since the<br>previous Black cleaning till the start of the<br>next printing.0.20 (Black)35 (Black)Timer cleaning - 1<br>(Black Orly)If 60 to 120 hours have elapsed since the<br>previous Black/Color cleaning till the start of the<br>next printing.0.20 (Black)35 (Black)Timer cleaning - 2*2<br>(All in sequence)If 120 to 336 hours have elapsed since the<br>previous Black/Color cleaning till the start of<br>the next printing.0.20 (Black)<br>0.60 (Color)35 (Black)Timer cleaning - 3<br>(All in sequence)If 336 to 1,080 hours have elapsed since the<br>previous Black/Color cleaning till the start of<br>the next printing.0.65 (Black)<br>1.07 (Color)70Timer cleaning - 4<br>(All in sequence)If 1,080 to 2,160 hours have elapsed since the<br>previous Black/Color cleaning till the start of<br>the next printing.2.02 (Black)<br>1.07 (Color)70Timer cleaning - 5<br>(All in sequence)If 2,160 to 4,320 hours have elapsed since the<br>previous Black/Color cleaning till the start of<br>the next printing.2.02 (Black)<br>1.07 (Color)70Timer cleaning - 6<br>(All in sequence)If 4,320 or longer hours                                                                                                    | Condition                                                | Details                                                                          | (in the normal<br>temperature/humidity<br>environment) | (sec.)<br>(not including the time<br>of opening the caps) |
| (All in sequence)plant.1.54 (Color)Dot count cleaning<br>(Black)When the specified number of dots are<br>printed since the previous Black cleaning.0.20 (Black) $35$ (Black)Timer cleaning - 0*1<br>(Black only)If 24 to 60 hours have elapsed since the<br>previous Black cleaning till the start of the<br>next printing.0.20 (Black) $35$ (Black)Timer cleaning - 1<br>(Black only)If 60 to 120 hours have elapsed since the<br>previous Black cleaning till the start of the<br>next printing.0.20 (Black) $35$ (Black)Timer cleaning - 2*2<br>(All in sequence)If 120 to 336 hours have elapsed since the<br>previous Black/Color cleaning till the start of<br>the next printing.0.20 (Black) $35$ (Black)Timer cleaning - 3<br>(All in sequence)If 336 to 1,080 hours have elapsed since the<br>                                                                                                    | On arrival of the printer                                | First to third cleaning after shipped from the                                   | 0.65 (Black)                                           | 85                                                        |
| Dot count cleaning<br>(Black)When the specified number of dots are<br>printed since the previous Black cleaning.0.20 (Black) $35$ (Black)Timer cleaning - 0*1<br>(Black only)If 24 to 60 hours have elapsed since the<br>previous Black cleaning till the start of the<br>next printing.0.20 (Black) $35$ (Black)Timer cleaning - 1<br>(Black only)If 60 to 120 hours have elapsed since the<br>previous Black cleaning till the start of the<br>next printing.0.20 (Black) $35$ (Black)Timer cleaning - 2*2<br>(Black/Color)If 120 to 336 hours have elapsed since the<br>previous Black/Color cleaning till the start of<br>the next printing.0.20 (Black) $35$ (Black)Timer cleaning - 3<br>(All in sequence)If 336 to 1,080 hours have elapsed since the<br>previous Black/Color cleaning till the start of<br>the next printing.0.65 (Black)<br>1.07 (Color)70Timer cleaning - 4<br>(All in sequence)If 1,080 to 2,160 hours have elapsed since the<br>previous Black/Color cleaning till the start of<br>the next printing.1.08 (Black)<br>1.07 (Color)70Timer cleaning - 5<br>(All in sequence)If 2,160 to 4,320 hours have elapsed since the<br>previous Black/Color cleaning till the start of<br>the next printing.2.02 (Black)<br>1.07 (Color)70Timer cleaning - 6<br>(All in sequence)If 4,320 or longer hours have elapsed since<br>the previous Black/Color cleaning till the<br>start of the next printing.2.02 (Black)<br>1.07 (Color)70Timer cleaning - 6<br>(All in sequence)If 4,320 or longer hours have elapsed since<br>the previous Black/Color cleaning till the<br>start of the next printing.0.65 (Black)<br>1.07 (Color)70At print                                                                                                    | (All in sequence)                                        | plant.                                                                           | 1.54 (Color)                                           |                                                           |
| Timer cleaning - 0*1<br>(Black only)If 24 to 60 hours have elapsed since the<br>previous Black cleaning till the start of the<br>next printing.0.20 (Black)35 (Black)Timer cleaning - 1<br>(Black only)If 60 to 120 hours have elapsed since the<br>previous Black cleaning till the start of the<br>next printing.0.20 (Black)35 (Black)Timer cleaning - 2*2<br>(Black/Color)If 120 to 336 hours have elapsed since the<br>previous Black/Color cleaning till the start of<br>the next printing.0.20 (Black)35 (Black)Timer cleaning - 3<br>(All in sequence)If 336 to 1,080 hours have elapsed since the<br>previous Black/Color cleaning till the start of<br>the next printing.0.65 (Black)<br>1.07 (Color)70Timer cleaning - 4<br>(All in sequence)If 1,080 to 2,160 hours have elapsed since the<br>previous Black/Color cleaning till the start of<br>the next printing.1.08 (Black)<br>1.07 (Color)70Timer cleaning - 5<br>(All in sequence)If 2,160 to 4,320 hours have elapsed since the<br>previous Black/Color cleaning till the start of<br>the next printing.2.02 (Black)<br>1.07 (Color)70Timer cleaning - 6<br>(All in sequence)If 4,320 or longer hours have elapsed since<br>the previous Black/Color cleaning till the<br>start of the next printing.2.02 (Black)<br>1.07 (Color)70Timer cleaning - 6<br>(All in sequence)If 4,320 or longer hours have elapsed since<br>the previous Black/Color cleaning till the<br>start of the next printing.0.65 (Black)<br>1.07 (Color)70Timer cleaning - 6<br>(All in sequence)If 4,320 or longer hours have elapsed since<br>the previous Black/Color cleaning till the<br>start of the next printing.0.65 (Black)<br>1                                                                                               | Dot count cleaning<br>(Black)                            | When the specified number of dots are printed since the previous Black cleaning. | 0.20 (Black)                                           | 35 (Black)                                                |
| (Black only)previous Black cleaning till the start of the<br>next printing.Previous Black cleaning till the start of the<br>next printing.Timer cleaning - 1<br>(Black only)If 60 to 120 hours have elapsed since the<br>                                                                                                    | Timer cleaning - 0 <sup>*1</sup>                         | If 24 to 60 hours have elapsed since the                                         | 0.20 (Black)                                           | 35 (Black)                                                |
| Timer cleaning - 1<br>(Black only)If 60 to 120 hours have elapsed since the<br>previous Black cleaning till the start of the<br>next printing.0.20 (Black)35 (Black)Timer cleaning - 2*2<br>(Black/Color)If 120 to 336 hours have elapsed since the<br>previous Black/Color cleaning till the start of<br>the next printing.0.20 (Black)<br>0.60 (Color)35 (Black)<br>40 (Color)Timer cleaning - 3<br>(All in sequence)If 336 to 1,080 hours have elapsed since the<br>previous Black/Color cleaning till the start of<br>the next printing.0.65 (Black)<br>1.07 (Color)70Timer cleaning - 4<br>(All in sequence)If 1,080 to 2,160 hours have elapsed since the<br>previous Black/Color cleaning till the start of<br>the next printing.1.08 (Black)<br>1.07 (Color)70Timer cleaning - 5<br>(All in sequence)If 2,160 to 4,320 hours have elapsed since the<br>previous Black/Color cleaning till the start of<br>the next printing.2.02 (Black)<br>1.07 (Color)70Timer cleaning - 6<br>(All in sequence)If 4,320 or longer hours have elapsed since<br>the previous Black/Color cleaning till the<br>start of the next printing.2.02 (Black)<br>1.07 (Color)70Timer cleaning - 6<br>(All in sequence)If 4,320 or longer hours have elapsed since<br>the previous Black/Color cleaning till the<br>start of the next printing.85At print head replacement<br>(All in sequence)When the print head is removed and installed.0.65 (Black)<br>1.54 (Color)65 (All in sequence)At ink tank replacement *3<br>(Black/Color/All in sequence)When an ink tank is replaced (without the<br>print head removal or re-installation)0.40 (Black)<br>1.07 (Color)55 (Color) <td>(Black only)</td> <td>previous Black cleaning till the start of the next printing.</td> <td></td> <td></td>   | (Black only)                                             | previous Black cleaning till the start of the next printing.                     |                                                        |                                                           |
| (Black only)previous Black cleaning till the start of the<br>next printing.0.20 (Black)35 (Black)Timer cleaning - 2*2<br>(Black/Color)If 120 to 336 hours have elapsed since the<br>previous Black/Color cleaning till the start of<br>the next printing.0.20 (Black)<br>0.60 (Color)35 (Black)<br>40 (Color)Timer cleaning - 3<br>(All in sequence)If 336 to 1,080 hours have elapsed since the<br>previous Black/Color cleaning till the start of<br>the next printing.0.65 (Black)<br>1.07 (Color)70Timer cleaning - 4<br>(All in sequence)If 1,080 to 2,160 hours have elapsed since the<br>previous Black/Color cleaning till the start of<br>the next printing.1.08 (Black)<br>1.07 (Color)70Timer cleaning - 5<br>(All in sequence)If 2,160 to 4,320 hours have elapsed since the<br>previous Black/Color cleaning till the start of<br>the next printing.2.02 (Black)<br>1.07 (Color)70Timer cleaning - 6<br>(All in sequence)If 4,320 or longer hours have elapsed since<br>the previous Black/Color cleaning till the start of<br>the next printing.2.02 (Black)<br>1.07 (Color)70Timer cleaning - 6<br>(All in sequence)If 4,320 or longer hours have elapsed since<br>the previous Black/Color cleaning till the<br>start of the next printing.2.02 (Black)<br>1.07 (Color)70At print head replacement<br>(Black/Color/All in sequence)When an ink tank is replaced (without the<br>print head removal or re-installation)0.40 (Black)<br>1.07 (Color)65 (All in sequence)At ink tank replacement*3<br>(Black/Color/All in sequence)When an ink tank is replaced (without the<br>print head removal or re-installation)0.40 (Black)<br>1.07 (Color)55 (Color) </td <td>Timer cleaning - 1</td> <td>If 60 to 120 hours have elapsed since the</td> <td></td> <td></td> | Timer cleaning - 1                                       | If 60 to 120 hours have elapsed since the                                        |                                                        |                                                           |
| Timer cleaning - 2*2<br>(Black/Color)If 120 to 336 hours have elapsed since the<br>previous Black/Color cleaning till the start of<br>the next printing.0.20 (Black)<br>0.60 (Color)35 (Black)<br>40 (Color)Timer cleaning - 3<br>(All in sequence)If 336 to 1,080 hours have elapsed since the<br>previous Black/Color cleaning till the start of<br>the next printing.0.65 (Black)<br>1.07 (Color)70Timer cleaning - 4<br>(All in sequence)If 1,080 to 2,160 hours have elapsed since the<br>previous Black/Color cleaning till the start of<br>the next printing.1.08 (Black)<br>1.07 (Color)70Timer cleaning - 5<br>(All in sequence)If 2,160 to 4,320 hours have elapsed since the<br>previous Black/Color cleaning till the start of<br>the next printing.2.02 (Black)<br>1.07 (Color)70Timer cleaning - 6<br>(All in sequence)If 4,320 or longer hours have elapsed since<br>the previous Black/Color cleaning till the<br>start of the next printing.2.02 (Black)<br>1.07 (Color)70Timer cleaning - 6<br>(All in sequence)If 4,320 or longer hours have elapsed since<br>the previous Black/Color cleaning till the<br>start of the next printing.2.02 (Black)<br>1.07 (Color)70At print head replacement<br>(All in sequence)When the print head is removed and installed,<br>1.07 (Color)8555At ink tank replacement*3<br>(Black/Color/All in sequence)When an ink tank is replaced (without the<br>print head removal or re-installation)0.40 (Black)<br>1.07 (Color)65 (All in sequence)At ink tank replacement*3<br>(Black/Color/All in sequence)When an ink tank is replaced (without the<br>print head removal or re-installation)0.40 (Black)<br>1.07 (Color)<                                                                                                    | (Black only)                                             | previous Black cleaning till the start of the next printing.                     |                                                        |                                                           |
| (Black/Color)previous Black/Color cleaning till the start of<br>the next printing.0.60 (Color)40 (Color)Timer cleaning - 3<br>(All in sequence)If 336 to 1,080 hours have elapsed since the<br>previous Black/Color cleaning till the start of<br>the next printing.0.65 (Black)<br>1.07 (Color)70Timer cleaning - 4<br>(All in sequence)If 1,080 to 2,160 hours have elapsed since the<br>previous Black/Color cleaning till the start of<br>the next printing.1.08 (Black)<br>1.07 (Color)70Timer cleaning - 5<br>(All in sequence)If 2,160 to 4,320 hours have elapsed since the<br>previous Black/Color cleaning till the start of<br>the next printing.2.02 (Black)<br>1.07 (Color)70Timer cleaning - 6<br>(All in sequence)If 4,320 or longer hours have elapsed since<br>the previous Black/Color cleaning till the<br>start of the next printing.2.02 (Black)<br>1.07 (Color)70At print head replacement<br>(All in sequence)When the print head is removed and installed.0.65 (Black)<br>1.54 (Color)85At ink tank replacement<br>(Black/Color/All in sequence)When an ink tank is replaced (without the<br>print head removal or re-installation)0.40 (Black)<br>1.07 (Color)65 (All in sequence)                                                                                                    | Timer cleaning - $2^{*2}$                                | If 120 to 336 hours have elapsed since the                                       | 0.20 (Black)                                           | 35 (Black)                                                |
| Timer cleaning - 3<br>(All in sequence)If 336 to 1,080 hours have elapsed since the<br>previous Black/Color cleaning till the start of<br>the next printing.0.65 (Black)<br>1.07 (Color)70Timer cleaning - 4<br>(All in sequence)If 1,080 to 2,160 hours have elapsed since the<br>previous Black/Color cleaning till the start of<br>the next printing.1.08 (Black)<br>1.07 (Color)70Timer cleaning - 5<br>(All in sequence)If 2,160 to 4,320 hours have elapsed since the<br>previous Black/Color cleaning till the start of<br>the next printing.2.02 (Black)<br>1.07 (Color)70Timer cleaning - 5<br>(All in sequence)If 4,320 or longer hours have elapsed since<br>the previous Black/Color cleaning till the start of<br>the next printing.2.02 (Black)<br>1.07 (Color)70Timer cleaning - 6<br>(All in sequence)If 4,320 or longer hours have elapsed since<br>the previous Black/Color cleaning till the<br>start of the next printing.2.02 (Black)<br>1.07 (Color)70At print head replacement<br>(All in sequence)When the print head is removed and installed.0.65 (Black)<br>1.54 (Color)85At ink tank replacement*3<br>(Black/Color/All in sequence)When an ink tank is replaced (without the<br>print head removal or re-installation)0.40 (Black)<br>1.07 (Color)65 (All in sequence)                                                                                                    | (Black/Color)                                            | previous Black/Color cleaning till the start of the next printing.               | 0.60 (Color)                                           | 40 (Color)                                                |
| (All in sequence)previous Black/Color cleaning till the start of<br>the next printing.1.07 (Color)Timer cleaning - 4<br>(All in sequence)If 1,080 to 2,160 hours have elapsed since the<br>previous Black/Color cleaning till the start of<br>the next printing.1.08 (Black)<br>1.07 (Color)70Timer cleaning - 5<br>(All in sequence)If 2,160 to 4,320 hours have elapsed since the<br>previous Black/Color cleaning till the start of<br>the next printing.2.02 (Black)<br>1.07 (Color)70Timer cleaning - 6<br>(All in sequence)If 4,320 or longer hours have elapsed since<br>the previous Black/Color cleaning till the<br>start of the next printing.2.02 (Black)<br>1.07 (Color)70At print head replacement<br>(All in sequence)When the print head is removed and installed.0.65 (Black)<br>1.54 (Color)85At ink tank replacement*3<br>(Black/Color/All in sequence)When an ink tank is replaced (without the<br>print head removal or re-installation)0.40 (Black)<br>1.07 (Color)65 (All in sequence)                                                                                                    | Timer cleaning - 3                                       | If 336 to 1,080 hours have elapsed since the                                     | 0.65 (Black)                                           | 70                                                        |
| Timer cleaning - 4<br>(All in sequence)If 1,080 to 2,160 hours have elapsed since the<br>previous Black/Color cleaning till the start of<br>the next printing.1.08 (Black)<br>1.07 (Color)70Timer cleaning - 5<br>(All in sequence)If 2,160 to 4,320 hours have elapsed since the<br>previous Black/Color cleaning till the start of<br>the next printing.2.02 (Black)<br>1.07 (Color)70Timer cleaning - 6<br>(All in sequence)If 4,320 or longer hours have elapsed since<br>the previous Black/Color cleaning till the<br>start of the next printing.2.02 (Black)<br>1.07 (Color)70At print head replacement<br>(All in sequence)When the print head is removed and installed.0.65 (Black)<br>1.54 (Color)85At ink tank replacement*3<br>(Black/Color/All in sequence)When an ink tank is replaced (without the<br>print head removal or re-installation)0.40 (Black)<br>1.07 (Color)65 (All in sequence)                                                                                                    | (All in sequence)                                        | previous Black/Color cleaning till the start of the next printing.               | 1.07 (Color)                                           |                                                           |
| (All in sequence)previous Black/Color cleaning till the start of<br>the next printing.1.07 (Color)Timer cleaning - 5<br>(All in sequence)If 2,160 to 4,320 hours have elapsed since the<br>previous Black/Color cleaning till the start of<br>the next printing.2.02 (Black)<br>1.07 (Color)70Timer cleaning - 6<br>(All in sequence)If 4,320 or longer hours have elapsed since<br>the previous Black/Color cleaning till the<br>start of the next printing.2.02 (Black)<br>1.07 (Color)70At print head replacement<br>(All in sequence)When the print head is removed and installed.0.65 (Black)<br>1.54 (Color)85At ink tank replacement*3<br>(Black/Color/All in sequence)When an ink tank is replaced (without the<br>print head removal or re-installation)0.40 (Black)<br>1.07 (Color)65 (All in sequence)                                                                                                    | Timer cleaning - 4                                       | If 1,080 to 2,160 hours have elapsed since the                                   | 1.08 (Black)                                           | 70                                                        |
| Timer cleaning - 5<br>(All in sequence)If 2,160 to 4,320 hours have elapsed since the<br>previous Black/Color cleaning till the start of<br>the next printing.2.02 (Black)<br>1.07 (Color)70Timer cleaning - 6<br>(All in sequence)If 4,320 or longer hours have elapsed since<br>the previous Black/Color cleaning till the<br>start of the next printing.2.02 (Black)<br>1.07 (Color)70At print head replacement<br>(All in sequence)When the print head is removed and installed.0.65 (Black)<br>1.54 (Color)85At ink tank replacement*3<br>(Black/Color/All in sequence)When an ink tank is replaced (without the<br>print head removal or re-installation)0.40 (Black)<br>1.07 (Color)65 (All in sequence)                                                                                                    | (All in sequence)                                        | previous Black/Color cleaning till the start of the next printing.               | 1.07 (Color)                                           |                                                           |
| (All in sequence)previous Black/Color cleaning till the start of<br>the next printing.1.07 (Color)Timer cleaning - 6<br>(All in sequence)If 4,320 or longer hours have elapsed since<br>the previous Black/Color cleaning till the<br>start of the next printing.2.02 (Black)<br>1.07 (Color)70At print head replacement<br>(All in sequence)When the print head is removed and installed.0.65 (Black)<br>1.54 (Color)85At ink tank replacement*3<br>(Black/Color/All in sequence)When an ink tank is replaced (without the<br>print head removal or re-installation)0.40 (Black)<br>1.07 (Color)65 (All in sequence)                                                                                                    | Timer cleaning - 5                                       | If 2,160 to 4,320 hours have elapsed since the                                   | 2.02 (Black)                                           | 70                                                        |
| Timer cleaning - 6<br>(All in sequence)If 4,320 or longer hours have elapsed since<br>the previous Black/Color cleaning till the<br>start of the next printing.2.02 (Black)<br>1.07 (Color)70At print head replacement<br>(All in sequence)When the print head is removed and installed.0.65 (Black)<br>1.54 (Color)85At ink tank replacement*3<br>(Black/Color/All in sequence)When an ink tank is replaced (without the<br>print head removal or re-installation)0.40 (Black)<br>1.07 (Color)65 (All in sequence)35 (Black)<br>55 (Color)35 (Black)<br>55 (Color)35 (Black)<br>55 (Color)35 (Black)<br>55 (Color)                                                                                                    | (All in sequence)                                        | previous Black/Color cleaning till the start of the next printing.               | 1.07 (Color)                                           |                                                           |
| (All in sequence)the previous Black/Color cleaning till the<br>start of the next printing.1.07 (Color)At print head replacement<br>(All in sequence)When the print head is removed and installed.0.65 (Black)<br>1.54 (Color)85At ink tank replacement*3<br>(Black/Color/All in sequence)When an ink tank is replaced (without the<br>print head removal or re-installation)0.40 (Black)<br>1.07 (Color)65 (All in sequence)0.40 (Black)<br>5 (Color)35 (Black)<br>55 (Color)35 (Black)<br>55 (Color)1.07 (Color)                                                                                                    | Timer cleaning - 6                                       | If 4,320 or longer hours have elapsed since                                      | 2.02 (Black)                                           | 70                                                        |
| At print head replacement<br>(All in sequence)When the print head is removed and installed.0.65 (Black)<br>1.54 (Color)85At ink tank replacement*3<br>(Black/Color/All in sequence)When an ink tank is replaced (without the<br>print head removal or re-installation)0.40 (Black)<br>1.07 (Color)65 (All in sequence)<br>35 (Black)<br>55 (Color)                                                                                                    | (All in sequence)                                        | the previous Black/Color cleaning till the start of the next printing.           | 1.07 (Color)                                           |                                                           |
| (All in sequence)1.54 (Color)At ink tank replacement*3<br>(Black/Color/All in sequence)When an ink tank is replaced (without the<br>print head removal or re-installation)0.40 (Black)<br>1.07 (Color)65 (All in sequence)<br>35 (Black)<br>55 (Color)                                                                                                    | At print head replacement                                | When the print head is removed and installed.                                    | 0.65 (Black)                                           | 85                                                        |
| At ink tank replacement*3<br>(Black/Color/All in sequence)When an ink tank is replaced (without the<br>print head removal or re-installation)0.40 (Black)<br>1.07 (Color)65 (All in sequence)35 (Black)<br>55 (Color)                                                                                                    | (All in sequence)                                        |                                                                                  | 1.54 (Color)                                           |                                                           |
| (Black/Color/All in sequence) print head removal or re-installation) 1.07 (Color) 35 (Black) 55 (Color)                                                                                                    | At ink tank replacement <sup>*3</sup>                    | When an ink tank is replaced (without the                                        | 0.40 (Black)                                           | 65 (All in sequence)                                      |
| 55 (Color)                                                                                                    | (Black/Color/All in sequence)                            | print head removal or re-installation)                                           | 1.07 (Color)                                           | 35 (Black)                                                |
|                                                                                                    |                                                          |                                                                                  |                                                        | 55 (Color)                                                |
| Manual cleaning- Via the operation panel (All at the same0.20 (Black)35 (All at the same                                                                                                    | Manual cleaning                                          | - Via the operation panel (All at the same                                       | 0.20 (Black)                                           | 35 (All at the same                                       |
| (Black/Color/All at the same time only) 0.60 (Color) (Color)                                                                                                    | (Black/Color/All at the same                             | time only)                                                                       | 0.60 (Color)                                           | time)                                                     |
| time) - Via the printer driver (Selectable from<br>Black, Color, or All at the same time) 30 (Black)<br>30 (Color)                                                                                                    | time)                                                    | Black, Color, or All at the same time)                                           |                                                        | 30 (Black)<br>30 (Color)                                  |
| Deep cleaning Via the printer driver (Selectable from Black, 2.02 (Black) 75 (All at the same                                                                                                    | Deep cleaning                                            | Via the printer driver (Selectable from Black,                                   | 2.02 (Black)                                           | 75 (All at the same                                       |
| (Black/Color/All at the same Color, or All at the same time) 1.07 (Color) time)                                                                                                    | (Black/Color/All at the same                             | Color, or All at the same time)                                                  | 1.07 (Color)                                           | time)                                                     |
| time) 40 (Black)                                                                                                    | time)                                                    |                                                                                  |                                                        | 40 (Black)                                                |
| 55 (Color)                                                                                                    |                                                          |                                                                                  |                                                        | 55 (Color)                                                |
| If the print head has not been<br>capped before power-on<br>65 (All in sequence)                                                                                                    | If the print head has not been<br>capped before power on |                                                                                  | 0.40 (Black)                                           | 65 (All in sequence)                                      |
| (All in sequence)                                                                                                    | (All in sequence)                                        |                                                                                  | 1.07 (Color)                                           |                                                           |

- \*1: When 24 to 60 hours have elapsed since the previous Black cleaning, timer cleaning 0 is performed. However, this cleaning will be conducted up to 5 times from the printer installation, and no further timer cleaning 0 will be performed.
- \*2: The period of time since the previous cleaning is counted by Black and Color separately. For this reason, the cleaning mode may differ according to Black or Color.
- \*3: If a black ink is removed for 10 seconds or longer, Black cleaning is performed.

If one of the color ink tanks is removed for 60 seconds or longer, Color cleaning is performed.

(Cleaning is performed according to the period of time an ink tank is removed from the print head, regardless of whether the ink tank is actually replaced or not. If the same ink tank is removed and installed back multiple number of times, cleaning is performed based on the accumulated period of time the ink tank is removed.)

In the above condition, when only the black ink tank is removed, Black cleaning is performed. When one of the color ink tanks is removed, Color cleaning is performed. Both the black and color ink tanks are removed, All-at-the-same-time cleaning is performed.

To the table of contents

To the top

<Part 2: 2. CLEANING MODE AND AMOUNT OF INK PURGED> →

# 3. PRINT MODE

|               | Default | Default setting                           |  |  |  |
|---------------|---------|-------------------------------------------|--|--|--|
|               | Selecta | Selectable in the printer driver Main tab |  |  |  |
|               | Selecta | ble after clicking Custom in the Main tab |  |  |  |
|               |         |                                           |  |  |  |
| Ink used      | BK:     | PGI-5BK                                   |  |  |  |
|               | C:      | CLI-8C(5pl)                               |  |  |  |
|               | M:      | CLI-8M(5pl)                               |  |  |  |
|               | Y:      | CLI-8Y(5pl)                               |  |  |  |
|               | c:      | CLI-8C(2pl)                               |  |  |  |
|               | m:      | CLI-8M(2pl)                               |  |  |  |
| Print control | Bi      | Bi-directional                            |  |  |  |
|               | Uni     | Uni-directional                           |  |  |  |

# 3-1. Normal Color Printing

| Deperture                                                                       | ltom                                                     | Printer driver Custom setting                       |                                                          |                                                               |                                                             |                                                             |
|---------------------------------------------------------------------------------|----------------------------------------------------------|-----------------------------------------------------|----------------------------------------------------------|---------------------------------------------------------------|-------------------------------------------------------------|-------------------------------------------------------------|
| Paper type                                                                      | item                                                     | 5                                                   | 4                                                        | 3                                                             | 2                                                           | 1                                                           |
| Plain paper                                                                     | Print quality<br>Print contorol<br>Ink used & resolution | Custom<br>1pass, Bi<br>BK : 300x300<br>YMC :600x600 | Fast<br>1pass, Bi<br>BK : 300x300<br>YMC : 600x600       | Standard<br>1pass, Bi<br>BKY : 600x600<br>MC : 1200x1200      | High<br>4passes, Bi<br>BK : 600x600<br>YMCmc :<br>1200x1200 |                                                             |
| Photo Paper Pro<br>(PR-101)                                                     | Print quality<br>Print contorol<br>Ink used & resolution |                                                     |                                                          | Standard<br>4passes, Bi<br>YMC : 1200x1200<br>mc : 1200x1200  | High<br>6passes, Bi<br>YMC : 1200x1200<br>mc : 1200x1200    | Custom<br>16passes, Bi<br>YMC : 2400x1200<br>mc : 4800x1200 |
| Photo Paper Plus<br>Glossy<br>Photo Paper Plus<br>Semi-gloss<br>(PP-101/SG-101) | Print quality<br>Print contorol<br>Ink used & resolution |                                                     | Fast<br>3passes, Bi<br>YMC : 1200x1200<br>mc : 1200x1200 | Standard<br>4passes, Bi<br>YMC : 1200x1200<br>mc : 1200x1200  | High<br>6passes, Bi<br>YMC : 1200x1200<br>mc : 1200x1200    |                                                             |
| Photo Paper Plus<br>Double sided<br>(PP-101D)                                   | Print quality<br>Print contorol<br>Ink used & resolution |                                                     |                                                          | Standard<br>4passes, Bi<br>YMC : 1200x1200<br>mc : 1200x1200  | High<br>6passes, Bi<br>YMC : 1200x1200<br>mc : 1200x1200    |                                                             |
| Matte Photo Paper<br>(MP-101)                                                   | Print quality<br>Print contorol<br>Ink used & resolution |                                                     |                                                          | Standard<br>4passes, Bi<br>YMC : 1200x1200<br>mc : 1200x1200  | High<br>6passes, Bi<br>YMC : 1200x1200<br>mc : 1200x1200    |                                                             |
| Glossy Photo Paper<br>(GP-401/501)                                              | Print quality<br>Print contorol<br>Ink used & resolution |                                                     |                                                          | Standard<br>4passes, Bi<br>YMC : 1200x1200<br>mc : 1200x1200  | High<br>6passes, Bi<br>YMC : 1200x1200<br>mc : 1200x1200    |                                                             |
| High Resolution<br>Paper<br>(HR-101)                                            | Print quality<br>Print contorol<br>Ink used & resolution |                                                     |                                                          | Standard<br>4passes, Bi<br>YMC : 1200x1200<br>mc : 1200x1200  | High<br>6passes, Bi<br>YMC : 1200x1200<br>mc : 1200x1200    |                                                             |
| Envelope                                                                        | Print quality<br>Print contorol<br>Ink used & resolution |                                                     |                                                          | Standard<br>3passes, Bi<br>BKY : 600x600<br>MC : 1200x600     | High<br>4passes, Bi<br>BK : 600x600<br>YMCmc:1200x1200      |                                                             |
| T-Shirt Transfer<br>(TR-301)                                                    | Print quality<br>Print contorol<br>Ink used & resolution |                                                     |                                                          | Standard<br>6passes, Bi<br>YMC : 1200x1200                    |                                                             |                                                             |
| Transparency<br>(CF-102)                                                        | Print quality<br>Print contorol<br>Ink used & resolution |                                                     |                                                          | Standard<br>2passes, Bi<br>BK : 600x600<br>YMC :<br>1200x1200 | High<br>6passes, Bi<br>BK : 600x600<br>YMC : 1200x1200      |                                                             |
| Other photo paper<br>(swellable polymer<br>paper)                               | Print quality<br>Print contorol<br>Ink used & resolution |                                                     |                                                          | Standard<br>8passes, Bi<br>YMC : 1200x1200<br>mc : 1200x1200  |                                                             |                                                             |

### 3-2. Normal Grayscale Printing

| Departure   | ltom                                                     | Printer driver Custom setting       |                                   |                                          |                                      |   |
|-------------|----------------------------------------------------------|-------------------------------------|-----------------------------------|------------------------------------------|--------------------------------------|---|
| Рарет туре  | nem                                                      | 5                                   | 4                                 | 3                                        | 2                                    | 1 |
| Plain paper | Print quality<br>Print contorol<br>Ink used & resolution | Custom<br>1pass, Bi<br>BK : 300x300 | Fast<br>1pass, Bi<br>BK : 300x300 | Standard<br>1pass, Bi<br>BK : 600x600    | High<br>4passes, Bi<br>BK:600x600    |   |
| Envelope    | Print quality<br>Print contorol<br>Ink used & resolution |                                     |                                   | Standard<br>2passes, Uni<br>BK : 600x600 | High<br>4passes, Uni<br>BK : 600x600 |   |

# 3-3. Borderless Printing

| Departure                                                                   | ltom                                                     | Printer driver Custom setting |                                                          |                                                              |                                                          |                                                             |
|-----------------------------------------------------------------------------|----------------------------------------------------------|-------------------------------|----------------------------------------------------------|--------------------------------------------------------------|----------------------------------------------------------|-------------------------------------------------------------|
| Paper type                                                                  | nem                                                      | 5                             | 4                                                        | 3                                                            | 2                                                        | 1                                                           |
| Plain paper                                                                 | Print quality<br>Print contorol<br>Ink used & resolution |                               |                                                          | Standard<br>2passes, Bi<br>Y : 600x600<br>MC : 1200X1200     |                                                          |                                                             |
| Photo Paper Pro<br>(PR-101)                                                 | Print quality<br>Print contorol<br>Ink used & resolution |                               |                                                          | Standard<br>4 pass, Bi<br>YMC: 1200x1200<br>mc : 1200x1200   | High<br>6passes, Bi<br>YMC : 1200x1200<br>mc : 1200x1200 | Custom<br>16passes, Bi<br>YMC : 2400x1200<br>mc : 4800x1200 |
| Matte Photo Paper<br>(MP-101)                                               | Print quality<br>Print contorol<br>Ink used & resolution |                               |                                                          | Standard<br>4passes, Bi<br>YMC : 1200x1200<br>mc : 1200x1200 | High<br>6passes, Bi<br>YMC : 1200x1200<br>mc : 1200x1200 |                                                             |
| Photo Paper Plus<br>Glossy<br>Photo Paper Semi-<br>gloss<br>(PP-101/SG-101) | Print quality<br>Print contorol<br>Ink used & resolution |                               | Fast<br>3passes, Bi<br>YMC : 1200x1200<br>mc : 1200x1200 | Standard<br>4passes, Bi<br>YMC : 1200x1200<br>mc : 1200x1200 | High<br>6passes, Bi<br>YMC : 1200x1200<br>mc : 1200x1200 |                                                             |
| Glossy Photo Paper<br>(GP-401/501)                                          | Print quality<br>Print contorol<br>Ink used & resolution |                               |                                                          | Standard<br>4passes, Bi<br>YMC : 1200x1200<br>mc : 1200X1200 | High<br>6passes, Bi<br>YMC : 1200x1200<br>mc : 1200x1200 |                                                             |
| Photo Paper Plus<br>Double sided<br>(PP-101D)                               | Print quality<br>Print contorol<br>Ink used & resolution |                               |                                                          | Standard<br>4passes, Bi<br>YMC : 1200x1200<br>mc : 1200x1200 | High<br>6passes, Bi<br>YMC :1200x1200<br>mc : 1200x1200  |                                                             |

### 3-4. Camera Direct Printing

| Paper type                                                                      | ltem                                                     | Printer driver Custom setting |   |   |                                                            |   |  |
|---------------------------------------------------------------------------------|----------------------------------------------------------|-------------------------------|---|---|------------------------------------------------------------|---|--|
| Paper type                                                                      | nem                                                      | 5                             | 4 | 3 | 2                                                          | 1 |  |
| Plain paper                                                                     | Print quality<br>Print contorol<br>Ink used & resolution |                               |   |   | High<br>4passes, Bi<br>BK :600x600<br>YMCmc :<br>1200x1200 |   |  |
| Photo Paper Pro<br>(PR-101)                                                     | Print quality<br>Print contorol<br>Ink used & resolution |                               |   |   | High<br>6 ass, Bi<br>CMY : 1200x1200<br>mc : 1200x1200     |   |  |
| Photo Paper Plus<br>Glossy<br>Photo Paper Plus<br>Semi-gloss<br>(PP-101/SG-101) | Print quality<br>Print contorol<br>Ink used & resolution |                               |   |   | High<br>6passes, Bi<br>CMY : 1200x1200<br>mc : 1200x1200   |   |  |

#### To the table of contents

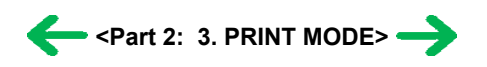

# 4. FAQ (Problems Specific to the iX5000 / iX4000 and Corrective Actions)

| No. | * | Function      | Phenomenon                                                                                               | Condition                                                                                                    | Cause                                                                                                    | Corrective action                                                                                                    | Possible call or complaint                                                                                                    |
|-----|---|---------------|----------------------------------------------------------------------------------------------------|----------------------------------------------------------------------------------------------------|----------------------------------------------------------------------------------------------------|----------------------------------------------------------------------------------------------------|----------------------------------------------------------------------------------------------------|
| 1   | A | Print results | Soiling on the<br>back side of paper<br>(lines or streaks<br>parallel to the<br>paper feed<br>direction) | <ul> <li>After continuous<br/>borderless printing of<br/>small sized paper (such<br/>as 4 x 6), when a larger<br/>sized paper (such as A4)<br/>is printed.</li> <li>With Photo Paper Plus<br/>Double Sided or<br/>postcards, the<br/>phenomenon is likely to<br/>be noticeable and to be<br/>complained of by users,<br/>as printing is performed<br/>on both sides of such<br/>paper.</li> </ul> | In borderless printing,<br>printing is performed to<br>the size slightly larger<br>than the paper size, and<br>ink off the paper is<br>absorbed by the platen's<br>ink absorber. Absorbed<br>ink may attach to the<br>platen rib(s) after<br>several dozen sheets are<br>printed, causing soiling<br>at the leading edge of<br>paper or on the back<br>side of paper. | <ol> <li>Perform Bottom plate<br/>cleaning (from the<br/>printer driver) up to<br/>3 times*1.</li> <li>If soiling on the paper<br/>still remains after 3<br/>times of Bottom<br/>plate cleaning, wipe<br/>the platen rib(s) and<br/>their surroundings<br/>with a cotton swab.</li> </ol> | <ul> <li>Paper gets<br/>smeared.</li> <li>The back side of<br/>paper gets<br/>smeared.</li> </ul>                                                     |
| 2   | C | Setup         | Carriage error<br>during setup                                                                           | - The protective material is<br>not removed from inside<br>the printer, when the<br>printer is turned on.                                                                                                    | A user missed the step<br>to remove the protective<br>material which is given<br>in the Easy Setup<br>Instructions.                                                                                                    | While following the<br>instructions in the Easy<br>Setup Instructions, pull<br>the tape to remove the<br>right and left protective<br>material, then turn the<br>printer off and turn it on<br>again.                                                                                     | <ul> <li>An error occurs.</li> <li>The Power and<br/>Alarm lamps<br/>alternately blink 2<br/>times.</li> <li>A strange noise is<br/>heard.</li> </ul> |

\*1: Change the paper in each Bottom plate cleaning. The cleaning can end when paper does not get any soiling.

\* Occurrence level:

- A: The symptom is likely to occur frequently. (Caution required)
- B: The symptom may occur under certain conditions, but likeliness is assumed very low in practical usage.
- C: The symptom is unlikely to be recognized by the user, and no practical issues are assumed.

#### To the table of contents

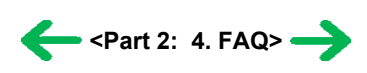

# *Part 3* APPENDIX

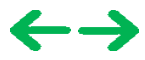

# 1. BLOCK DIAGRAM

1-1. PIXMA iX5000 / iX4000

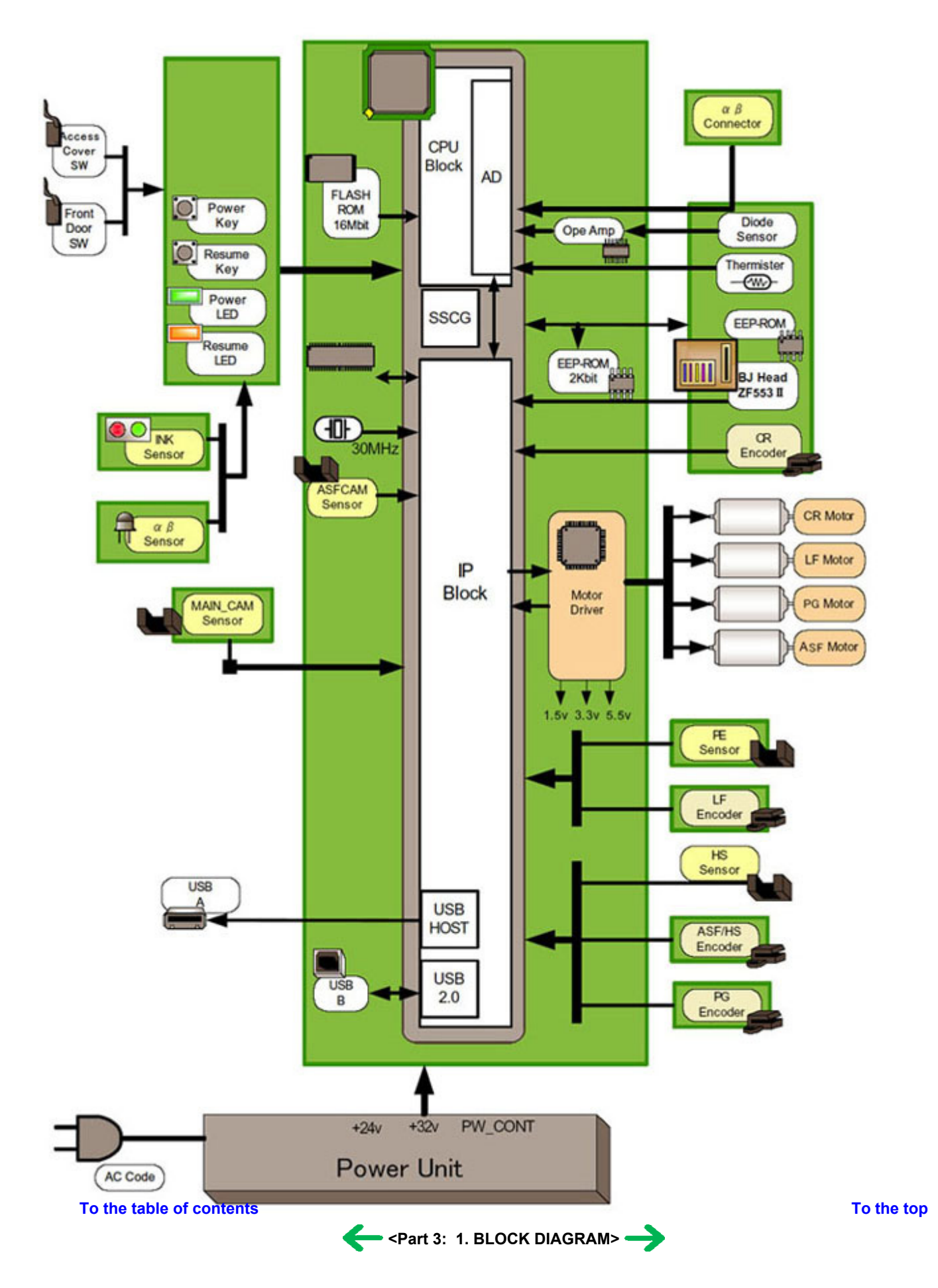

# 2. CONNECTOR LOCATION AND PIN LAYOUT

# 2-1. Logic Board Ass'y

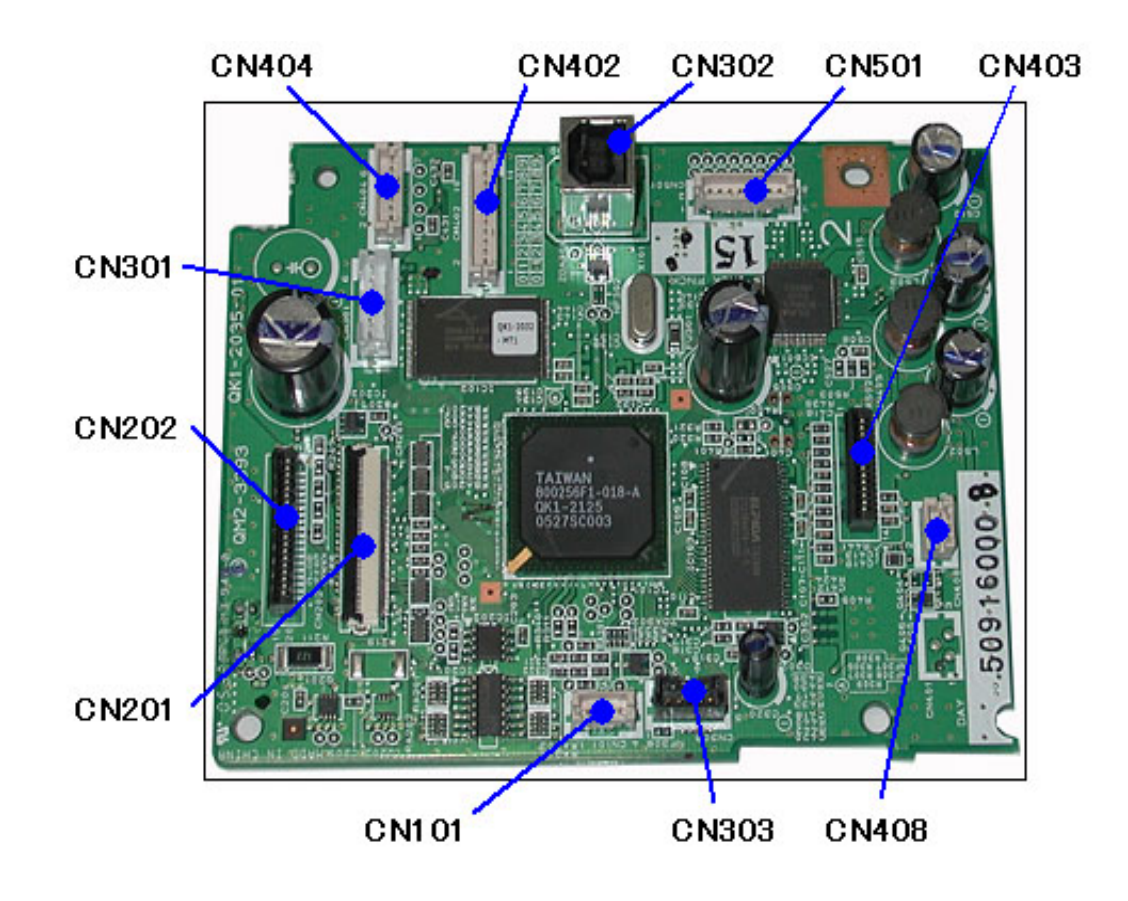

#### CN101 Not used

#### CN201 (Print head 1/2 [Carriage unit])

| No. | Signal name | Function                          | Input / Output |
|-----|-------------|-----------------------------------|----------------|
| 1   | AB_PWR      | AB power supply                   | -              |
| 2   | AB_DATA     | AB data signal                    | BUS            |
| 3   | AB_PWR      | AB power supply                   | -              |
| 4   | AB_CLK      | AB clock signal                   | BUS            |
| 5   | LOGIC_GND   | Logic ground                      | -              |
| 6   | H_D3        | Head data (SC1)                   | OUT            |
| 7   | H_D0        | Head data (BK1)                   | OUT            |
| 8   | H_D1        | Head data (BK2)                   | OUT            |
| 9   | H_D5        | Head data (SM1)                   | OUT            |
| 10  | H_ENB0      | Head heat enable signal 0 (BK)    | OUT            |
| 11  | LOGIC_GND   | Logic ground                      | -              |
| 12  | DIA0        | Diode sensor anode 0              | IN             |
| 13  | LOGIC_GND   | Logic ground                      | -              |
| 14  | H_D2        | Head data (C1)                    | OUT            |
| 15  | H_D4        | Head data (M1)                    | OUT            |
| 16  | H_ENB3      | Head heat enable signal 3 (SCol)  | OUT            |
| 17  | H_D8        | Head data (Y1)                    | OUT            |
| 18  | H_ENB1      | Head heat enable signal 1 (Col-1) | OUT            |
| 19  | H_LATCH     | Head data latch signal            | OUT            |
| 20  | H_EEPROM_CS | Head EEPROM chip select signal    | OUT            |
|     |             |                                   |                |

| 21 | H_EEPROM_SK  | Head EEPROM serial clock signal        | OUT |
|----|--------------|----------------------------------------|-----|
| 22 | H_D10        | Head data (SM2)                        | OUT |
| 23 | LOGIC_GND    | Logic ground                           | -   |
| 24 | H_CLK        | Head data transfer clock signal        | OUT |
| 25 | H_EEPROM_DIO | Head EEPROM data signal                | OUT |
| 26 | H_D12        | Head data (SC2)                        | OUT |
| 27 | H_D6         | Head data (PBK1)                       | OUT |
| 28 | LOGIC_GND    | Logic ground                           | -   |
| 29 | CR_ENCB      | Carriage encoder phase B               | IN  |
| 30 | LOGIC_GND    | Logic ground                           | -   |
| 31 | CR_ENCA      | Carriage encoder phase A               | IN  |
| 32 | LOGIC GND    | Logic ground                           | -   |
| 33 | DIA1         | Diode sensor anode 1                   | IN  |
| 34 | LOGIC GND    | Logic ground                           | -   |
| 35 | H_D7         | Head data (PBK2)                       | OUT |
| 36 | H_D11        | Head data (M2)                         | OUT |
| 37 | H_D9         | Head data (Y2)                         | OUT |
| 38 | H_D13        | Head data (C2)                         | OUT |
| 39 | SNS_CDR_P    | CDR position sensor signal (not used)  | -   |
| 40 | THERMO       | Carriage temperature sensor signal     | IN  |
| 41 | DIK          | DIK (Logic ground)                     | -   |
| 42 | H_ENB2       | Head heat enable signal 2 (Col-2)      | OUT |
| 43 | VSEN_CDRS    | Power supply for CDR sensor (not used) | -   |
| 44 | VSEN_3.3V    | Power supply for sensor 3.3V           | OUT |
| 45 | LOGIC GND    | Logic ground                           | -   |

# CN202 (Print head 2/2 [Carriage unit])

| No.      | Signal name | Function                           | Input / Output |
|----------|-------------|------------------------------------|----------------|
| 1 to 3   | H_GND       | Head ground                        | -              |
| 4 to 6   | HVH_24V     | Head drive power supply 24V        | OUT            |
| 7 to 10  | H_GND       | Head ground                        | -              |
| 11to 12  | HVH_16V     | Head drive power supply 16V        | OUT            |
| 13 to 16 | HVH_24V     | Head drive power supply 24V        | OUT            |
| 17       | LOGIC_GND   | Logic ground                       | -              |
| 18       | HVDD_3.3V   | Head logic drive power supply 3.3V | OUT            |
| 19       | LOGIC_GND   | Logic ground                       | -              |
| 20       | HVDD_3.3V   | Head logic drive power supply 3.3V | OUT            |

# CN301 (AC adapter)

| No. | Signal name | Function                    | Input / Output |
|-----|-------------|-----------------------------|----------------|
| 1   | VH1         | Head power supply           | IN             |
| 2   | H1_GND      | Head ground                 | -              |
| 3   | VM          | Motor power supply          | IN             |
| 4   | VM          | Motor power supply          | IN             |
| 5   | M_GND       | Motor ground                | -              |
| 6   | PW_CONT     | Power supply control signal | OUT            |

# CN302 (USB I/F)

| No.    | Signal name | Function                     | Input / Output |
|--------|-------------|------------------------------|----------------|
| 1      | SNS_USB     | USB: VBUS power supply sense | IN             |
| 2      | D-          | USB: D- signal               | BUS            |
| 3      | D+          | USB: D+ signal               | BUS            |
| 4      | GND         | Ground                       | -              |
| 5 to 9 | GND         | Ground                       | -              |

#### CN303 (DSC harness)

| No. | Signal name | Function             | Input / Output |
|-----|-------------|----------------------|----------------|
| 1   | GND         | Ground               | -              |
| 2   | GND         | Ground               | -              |
| 3   | D+          | DSC-USB: D+ signal   | BUS            |
| 4   | D-          | DSC-USB: D- signal   | BUS            |
| 5   | PWR         | DSC-USB: VBUS signal | OUT            |

# CN402 (Sensor multi 1 harness)

| No. | Signal name | Function                     | Input / Output |
|-----|-------------|------------------------------|----------------|
| 1   | VSEN_3.3V   | Power supply for sensor 3.3V | OUT            |
| 2   | GND         | Ground                       | -              |
| 3   | SNS_PF_PE   | PF/PE sensor                 | IN             |
| 4   | GND         | Ground                       | -              |
| 5   | APCL_ENCA   | APCL encoder phase A         | IN             |
| 6   | VSEN_3.3V   | Power supply for sensor 3.3V | OUT            |
| 7   | APCL_ENCB   | APCL encoder phase B         | IN             |
| 8   | GND         | Ground                       | -              |
| 9   | PF_ENCA     | PF encoder phase A           | IN             |
| 10  | VSEN_3.3V   | Power supply for sensor 3.3V | OUT            |
| 11  | PF_ENCB     | PF encoder phase B           | IN             |

# CN403 (Operation panel ass'y)

| No. | Signal name            | Function                     | Input / Output |
|-----|------------------------|------------------------------|----------------|
| 1   | RESUME_SW              | Resume/Cancel button switch  | IN             |
| 2   | LED_BIN1               | Bin 1 LED display (not used) | -              |
| 3   | LED_RESUME<br>(ORANGE) | Resume/Cancel LED display    | OUT            |
| 4   | LED_BIN2               | Bin 2 LED display (not used) | -              |
| 5   | POW_SW                 | Power button switch          | IN             |
| 6   | BIN_SW                 | Bin switch (not used)        | -              |
| 7   | LED_POWER(GREEN)       | Power LED display            | OUT            |
| 8   | GND                    | Ground                       | -              |
| 9   | SNS_FRONT_CVR          | Front cover sensor           | IN             |
| 10  | AB_POW                 | Power supply for AB          | OUT            |
|     |                        |                              |                |

| 11 | DOOR         | Door sensor                        | IN |
|----|--------------|------------------------------------|----|
| 12 | AB_SNS       | AB sensor                          | IN |
| 13 | INK_CDRS_PWM | CD-R LED control signal (not used) | -  |
| 14 | SNS_INKS     | Ink sensor                         | IN |

#### CN404 (PE sensor / LF encoder harness)

| No. | Signal name | Function                     | Input / Output |  |
|-----|-------------|------------------------------|----------------|--|
| 1   | VSEN_3.3V   | Power supply for sensor 3.3V | OUT            |  |
| 2   | GND         | Ground                       | -              |  |
| 3   | SNS_PE      | Paper empty sensor           | IN             |  |
| 4   | GND         | Ground                       | -              |  |
| 5   | LF_ENCA     | LF encoder phase A           | IN             |  |
| 6   | VSEN_3.3V   | Power supply for sensor 3.3V | OUT            |  |
| 7   | LF_ENCB     | LF encoder phase B           | IN             |  |

#### CN408 (Main\_cam)

| No. | Signal name  | Function                     | Input / Output |
|-----|--------------|------------------------------|----------------|
| 1   | VSEN_3.3V    | Power supply for sensor 3.3V | OUT            |
| 2   | GND          | Ground                       | -              |
| 3   | SNS_MAIN_CAM | Main cam sensor              | IN             |

#### CN501 (Motor multi harness)

| No. | Signal name | Function   | Input / Output |
|-----|-------------|------------|----------------|
| 1   | CR_M        | CR motor + | OUT            |
| 2   | CR_MN       | CR motor - | OUT            |
| 3   | PF_MN       | PF motor - | OUT            |
| 4   | PF_M        | PF motor + | OUT            |
| 5   | AP_M        | AP motor + | OUT            |
| 6   | AP_MN       | AP motor - | OUT            |
| 7   | LF_M        | LF motor + | OUT            |
| 8   | LF_MN       | LF motor - | OUT            |

#### To the table of contents

<Part 3: 2. CONNECTOR LOCATION AND PIN LAYOUT; 2-1. Logic Board Ass'y> ->

# 2-2. Carriage Board (Print Head Connector)

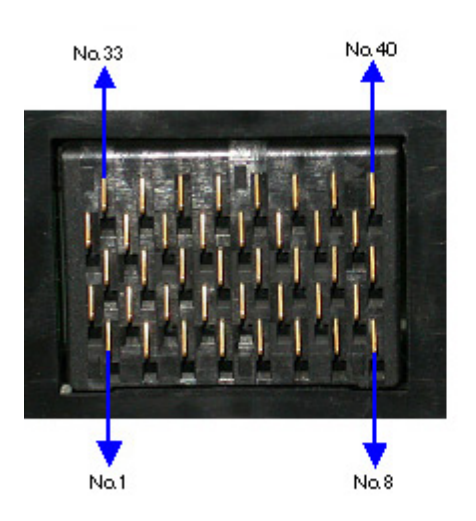

| No.  | Signal name | Function                       | Input / Output |
|------|-------------|--------------------------------|----------------|
| 1, 2 | A_GNDH      | Head ground                    | -              |
| 3    | HD2_C1      | Head data C1                   | OUT            |
| 4    | HD8_Y1      | Head data Y1                   | OUT            |
| 5    | VSS         | Logic ground                   | -              |
| 6    | HD6_PBK1    | Head data PBK1                 | OUT            |
| 7, 8 | B_GNDH      | Head ground                    | -              |
| 9    | HD3_SC1     | Head data SC1                  | OUT            |
| 10   | HD5_SM1     | Head data SM1                  | OUT            |
| 11   | HD4_M1      | Head data M1                   | OUT            |
| 12   | HENB1       | Head heat enable signal 1      | OUT            |
| 13   | HD10_SM2    | Head data SM2                  | OUT            |
| 14   | VSS         | Logic ground                   | -              |
| 15   | HD11_M2     | Head data M2                   | OUT            |
| 16   | DIK         | Diode sensor cathode           | IN             |
| 17   | HD0_K1      | Head data BK1                  | OUT            |
| 18   | HENB0       | Head heat enable signal 0      | OUT            |
| 19   | HENB3       | Head heat enable signal 3      | OUT            |
| 20   | HLAT        | Head data latch signal         | OUT            |
| 21   | HD12_SC2    | Head data SC2                  | OUT            |
| 22   | HD7_PBK2    | Head data PBK2                 | OUT            |
| 23   | HD9_Y2      | Head data Y2                   | OUT            |
| 24   | HENB2       | Head heat enable signal 2      | OUT            |
| 25   | HD1_K2      | Head data BK2                  | OUT            |
| 26   | DIA0        | Diode sensor anode 0           | IN             |
| 27   | HVDD_3.3V   | Head logic power supply 3.3V   | OUT            |
| 28   | ROM_CS      | Head EEPROM chip select signal | OUT            |
| 29   | HCLK        | Head clock signal              | OUT            |
| 30   | ROM_DIO (O) | Head EEPROM data signal        | IN             |
| 31   | HD13_C2     | Head data C2                   | OUT            |
| 32   | B_VH_16V    | Head drive power supply 16V    | OUT            |

| 33,34 | A_VH_24V    | Head drive power supply 24V     | OUT |
|-------|-------------|---------------------------------|-----|
| 35    | HVDD_3.3V   | Head logic power supply 3.3V    | OUT |
| 36    | ROM_SK      | Head EEPROM serial clock signal | OUT |
| 37    | ROM_DIO (I) | Head EEPROM data signal         | OUT |
| 38    | DIA1        | Diode sensor anode 1            | IN  |
| 39    | VHT         | Head drive power supply 24V     | OUT |
| 40    | B_VH_24V    | Head drive power supply 24V     | OUT |

#### To the table of contents

To the top

<Part 3: 2. CONNECTOR LOCATION AND PIN LAYOUT; 2-2. Carriage Board> ->

# 3. PIXMA iX5000 / iX4000 Specifications

#### <Printer>

| Туре                                         | Desktop serial color bubble jet print                                                                                                    | ter                                            |                                       |                                                                                                    |                             |  |  |
|----------------------------------------------|----------------------------------------------------------------------------------------------------|------------------------------------------------|---------------------------------------|----------------------------------------------------------------------------------------------------|-----------------------------|--|--|
| Paper feeding method                         | Auto sheet feed                                                                                                    |                                                |                                       |                                                                                                    |                             |  |  |
| Resolution                                   | 4,800 x 1,200dpi (Max.)                                                                                                    |                                                |                                       |                                                                                                    |                             |  |  |
|                                              | <ul> <li>- 4 x 6, borderless printing: Approx. 42 sec. (standard mode, PR-101, Full Page SCID No. 2)</li> <li>- Camera Direct Printing: Approx. 79 sec. (4 x 6, borderless printing, PP-101, default settings)</li> <li>For reference:</li> </ul>                                                                                                    |                                                |                                       |                                                                                                    |                             |  |  |
|                                              | <u>iX5000</u>                                                                                                    | Max Speed                                      | Standard                              |                                                                                                    |                             |  |  |
| Throughput (target                           | Black (Fine Black)                                                                                                    | 25ppm                                          | 12.3ppm                               |                                                                                                    |                             |  |  |
| value)                                       | Color (Fine Color)                                                                                                    | 17ppm                                          | 9.6ppm                                |                                                                                                    |                             |  |  |
|                                              | <u>iX4000</u>                                                                                                    | Max Speed                                      | Standard                              |                                                                                                    |                             |  |  |
|                                              | Black (Fine Black)                                                                                                    | 18ppm                                          | 11.4ppm                               |                                                                                                    |                             |  |  |
|                                              | Color (Fine Color)                                                                                                    | 14ppm                                          | 9.0ppm                                |                                                                                                    |                             |  |  |
| Printing direction                           | Bi-directional, uni-directional                                                                                                    |                                                |                                       |                                                                                                    |                             |  |  |
| Print width                                  | Max. 322.2mm (329mm in borderle                                                                                                    | ess printing)                                  |                                       |                                                                                                    |                             |  |  |
| Interface                                    | USB 2.0 Hi-Speed                                                                                                    |                                                |                                       |                                                                                                    |                             |  |  |
| ASF stacking capacity                        | Plain paper: Max. 13mm (Approx.                                                                                                    | 150 sheets of 6                                | 4g/m <sup>2</sup> paper)              |                                                                                                    |                             |  |  |
| Paper weight                                 | 64 to 105g/m <sup>2</sup>                                                                                                    |                                                |                                       |                                                                                                    |                             |  |  |
| Detection functions                          | Access cover open, Presence of print head / ink tanks, Opening / Closing of front door, Remaining ink amount (optical / dot count), Printing position, Paper presence, Paper end sensor, Waste ink amount, Internal temperature, Pick-up roller, Paper feed roller position, Carriage position, Head-to-paper distance. Supported camera direct printing device                                                               |                                                |                                       |                                                                                                    |                             |  |  |
| Acoustic noise<br>(Highest print<br>quality) | - Highest print quality settings: App<br>- Quiet mode: Approx. 35.2dB                                                                                                    | prox. 36.6dB                                   |                                       |                                                                                                    |                             |  |  |
| Environmental<br>requirements                | During operation Non operation                                                                                                    | Temperatu<br>Humidity<br>Temperatu<br>Humidity | re                                    | 5C to 35C (41F to 95F)<br>10%RH to 90%RH (no cc<br>0C to 40C (32F to 104F)<br>5%RH to 95%RH (no cor | ondensation)<br>idensation) |  |  |
| Power supply                                 | Power supply voltage, frequency<br>AC 100 to 240V, 50/60Hz                                                                                                    | Pov<br>Ap                                      | wer consumption<br>prox. 17W          | Standby<br>Approx. 0.8W                                                                             | Power-off<br>Approx. 0.5W   |  |  |
| External dimensions                          | Printer:<br>With the paper support and outp<br>With the paper support and outp                                                                                                    | ut tray retracted<br>ut tray extended          | : Approx. 601 (W<br>1: Approx. 601 (W | 7) x 318 (D) x 194 (H)mm<br>V) x 839 (D) x 372 (H)mm                                                |                             |  |  |
| Weight                                       | Approx. 9.3kg, not including print h                                                                                                    | nead and option                                | al units                              |                                                                                                    |                             |  |  |
| Related standards<br>(Printer, Adapter)      | Electromagnetic radiance:<br>VCCI, CE Mark, SATO, Gost-R, C-Tick, CCC (EMC), Korea (MIC)<br>Electrical safety:<br>Electrical Appliance and Material Safety Law (DENAN), CB Report, CE Mark, GS, Gost-R, FT, SASO, CCC, SPRING,<br>RPC, Korea EK Environmental regulations:<br>RoHS (EU), WEEE (EU), Korea Package Recycle Law, Green Point (Germany), Energy Star, Blue Angel,<br>Eco Mark, Law on Promoting Green Purchasing |                                                |                                       |                                                                                                    |                             |  |  |
| Serial number location                       | On the carriage flexible cable holde opened, and the carriage moves to t                                                                                                    | r (visible on the he center.)                  | e right of the carrie                 | age after the printer is turn                                                                       | ed on, the access cover is  |  |  |
| Remaining ink amount detection               | Available (automatic detection by o                                                                                                    | ptical method a                                | nd dot count, enab                    | pled at default)                                                                                    |                             |  |  |
| Paper type detection                         | Not available                                                                                                    |                                                |                                       |                                                                                                    |                             |  |  |
| Print head alignment                         | Available (automatic or manual alig<br>Camera Direct Printing, automatic a                                                                                                    | nment via drivo<br>lignment at def             | er utilities, or auto<br>fault)       | matic alignment via the R                                                                           | esume/Cancel button in      |  |  |

#### <Print head>

| Туре                                                                                                    | Single head with 4 removable ink tanks (each color) |  |  |
|----------------------------------------------------------------------------------------------------|-----------------------------------------------------|--|--|
| Print headBlack: 320 nozzles (600dpi), 30pl (pigment-based black)<br>Color: 256 nozzles x 5 (1,200dpi), 2pl / 5pl (cyan, magenta), 5pl (yellow) |                                                     |  |  |
| ik color Pigment-based black, Dye-based cyan, magenta, yellow                                                                                   |                                                     |  |  |
| Ink tank                                                                                                    | PGI-5BK (pigment-based), CLI-8C/M/Y (dye-based)     |  |  |
| Weight (Net)                                                                                                    | Print head, approx. 56g                             |  |  |
| Supply method                                                                                                    | As a service part (not including ink tanks)         |  |  |
| Part number                                                                                                    | QY6-0064-000                                        |  |  |

### <Supported ink tanks>

| Model name and destination             | Pigment-based ink |         | Dye-based ink |        |        |        |         |         |         |
|----------------------------------------|-------------------|---------|---------------|--------|--------|--------|---------|---------|---------|
| Model name and destination             |                   | PGI-5BK | BCI-9BK       | CLI-8C | CLI-8M | CLI-8Y | BCI-7eC | BCI-7eM | BCI-7eY |
| PIXMA iX5000 / iX4000 Other than Japan |                   | 0       | X             | 0      | 0      | 0      | X       | X       | X       |
| PIXUS iX5000 Japan                     |                   | X       | 0             | X      | X      | X      | 0       | 0       | 0       |

O: Usable

X: Not usable

Note: The ink tanks for the Japanese models are not compatible with those for the non-Japanese models. Be sure to use the appropriate ink tanks in servicing.

To the table of contents

<Part 3: 3. PIXMA iX5000 / iX4000 Specifications>